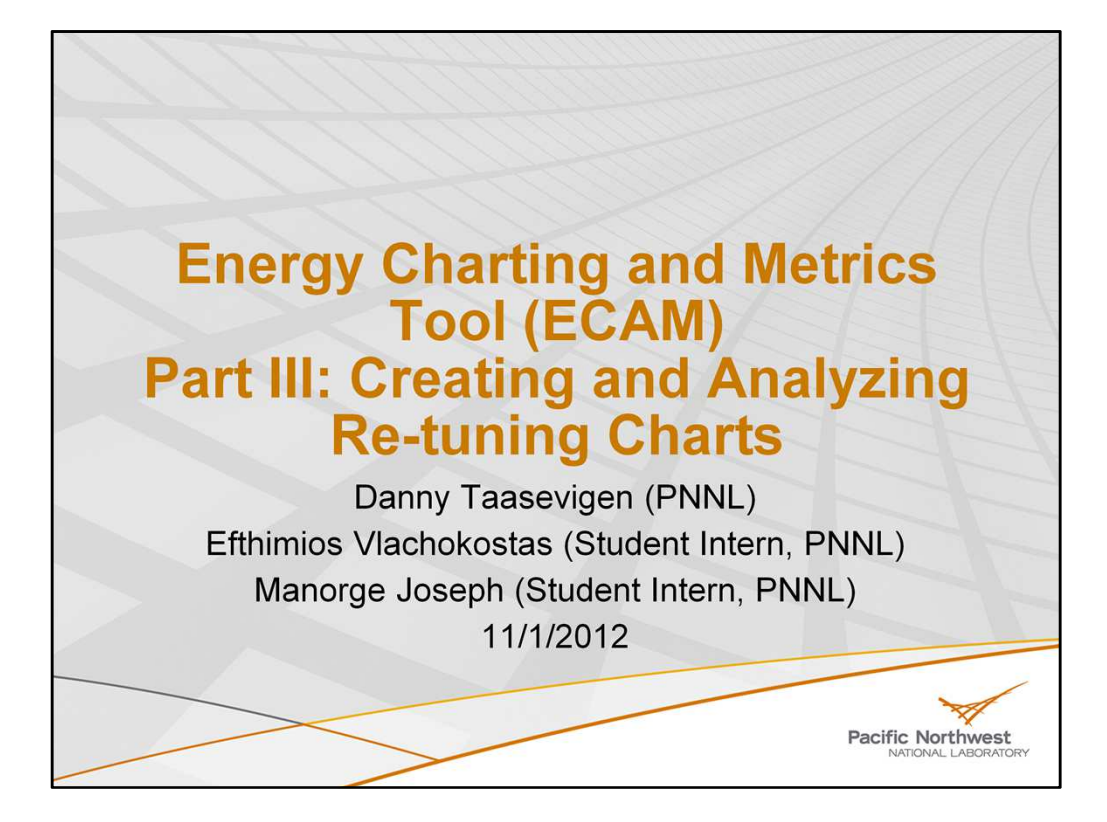

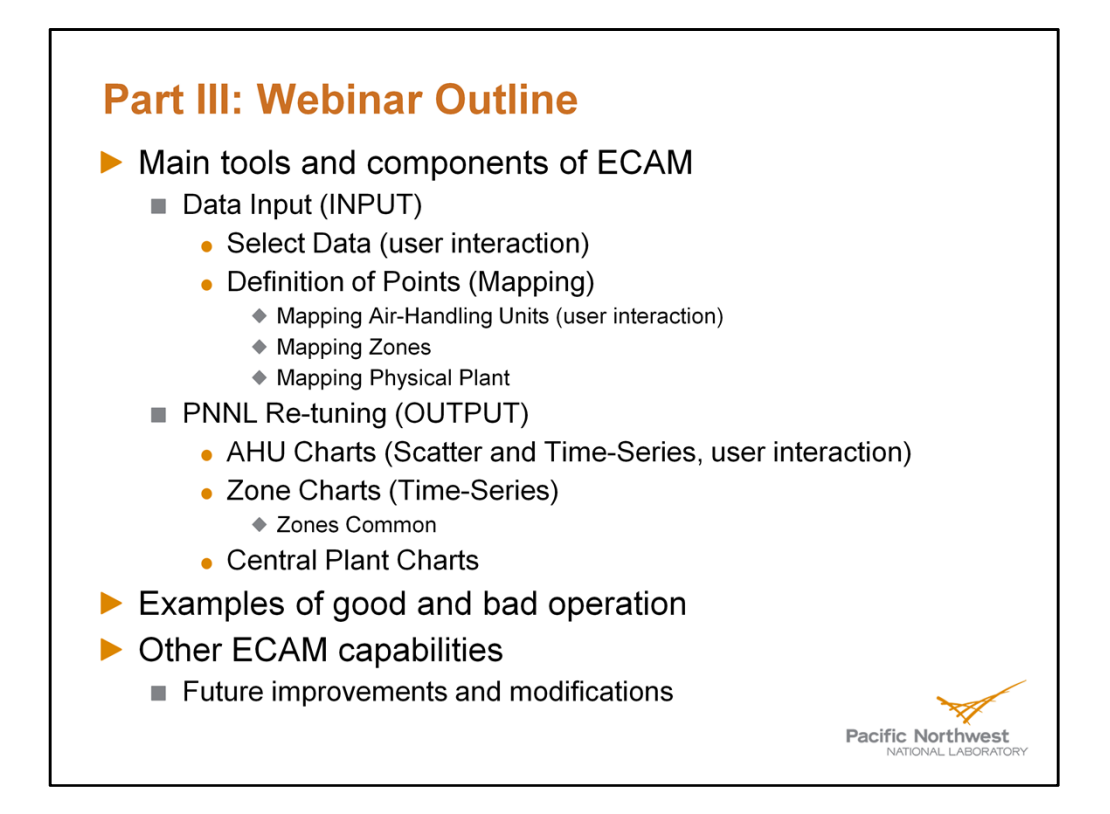

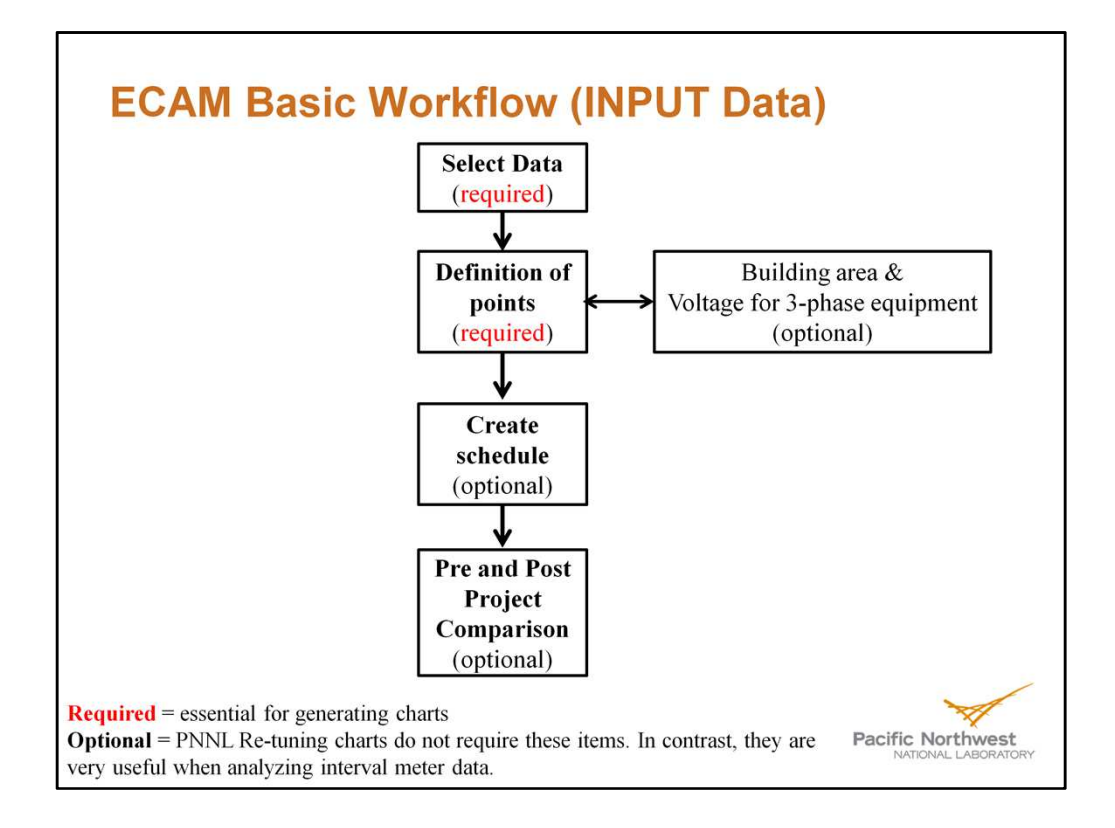

To create any charts (whether whole building or retuning), the first two items of ECAM must be completed.

### **User Interactive Walkthrough**

- Please open pre-processed data file from Webinar number #1 (originally Air\_Handlers.csv)
  - If correct, should look like the following slide
  - Questions before we continue?

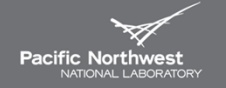

### Resulting .csv file from Webinar #1

| Sec. | ECAM -    |        |           |          |          |          |          |          |          |          |          |          |          |          |         |
|------|-----------|--------|-----------|----------|----------|----------|----------|----------|----------|----------|----------|----------|----------|----------|---------|
| enu  | Commands  |        |           |          |          |          |          |          |          |          |          |          |          |          |         |
|      | A1        | • (* ) | fx ⇔Date  |          |          |          |          |          |          |          |          |          |          |          |         |
| 1    | А         | В      | С         | D        | E        | F        | G        | Н        | 1        | J        | К        | L        | M        | N        | 0       |
| 1    | <>Date    | Time   | MT0401A - | AHU-5 MT | AHU-5 MT | AHU-5 MT | AHU-5 MT | AHU-5 MT | AHU-5 MT | AHU-5 MT | AHU-5 MT | AHU-5 MT | AHU-5 MT | AHU-5 MT | AHU-5 M |
| 2    | 3/24/2011 | 0:00   | 52.34167  | 72.1855  | 0        | 0        | 60.0633  | 68.0811  | 68.3023  | 58.1684  | 0        | 0        | 0        | -0.02761 | 1       |
| 3    | 3/24/2011 | 0:10   | 52.21875  | 72.1855  | 0        | 0        | 60.1125  | 68.0811  | 68.2614  | 58.0047  | 0        | 0        | 0        | -0.02783 | 1       |
| 4    | 3/24/2011 | 0:20   | 52.09595  | 72.1855  | 0        | 0        | 60.1616  | 67.9992  | 68.2614  | 57.8818  | 0        | 0        | 0        | -0.02761 | 1       |
| 5    | 3/24/2011 | 0:30   | 51.85028  | 72.1855  | 0        | 0        | 60.2599  | 67.9582  | 68.1794  | 57.6771  | 0        | 0        | 0        | -0.02805 | 1       |
| 6    | 3/24/2011 | 0:40   | 51.72742  | 72.1855  | 0        | 0        | 60.309   | 67.9582  | 68.1794  | 57.5543  | 0        | 0        | 0        | -0.02805 | 1       |
| 7    | 3/24/2011 | 0:50   | 51.60461  | 72.1855  | 0        | 0        | 60.3582  | 67.9582  | 68.1386  | 57.3495  | 0        | 0        | 0        | -0.02871 | 1       |
| 8    | 3/24/2011 | 1:00   | 51.64557  | 72.0343  | 0        | 0        | 60.3418  | 67.9582  | 68.1386  | 57.3905  | 0        | 0        | 0        | -0.02805 | 1       |
| 9    | 3/24/2011 | 1:10   | 51.64557  | 72.0343  | 0        | 0        | 60.3418  | 67.8354  | 68.0566  | 57.2676  | 0        | 0        | 0        | -0.02827 | 1.      |
| 0    | 3/24/2011 | 1:20   | 52.42352  | 72.0343  | 0        | 0        | 60.0306  | 67.7126  | 68.0158  | 57.4723  | 0        | 0        | 0        | -0.02783 | 1       |
| 1    | 3/24/2011 | 1:30   | 52.30066  | 72.0343  | 0        | 0        | 60.0797  | 67.7126  | 68.0158  | 57.4723  | 0        | 0        | 0        | -0.02849 | 1       |
| 2    | 3/24/2011 | 1:40   | 52.42352  | 71.9966  | 0        | 0        | 60.0306  | 67.7535  | 68.0158  | 57.5133  | 0        | 0        | 0        | -0.02827 | 1       |
| 3    | 3/24/2011 | 1:50   | 53.4881   | 71.9966  | 0        | 0        | 59.6048  | 67.7944  | 67.9748  | 57.7999  | 0        | 0        | 0        | -0.02827 | 1.      |
| 4    | 3/24/2011 | 2:00   | 53.07867  | 71.9966  | 0        | 0        | 59.7685  | 67.7944  | 67.9338  | 57.4723  | 0        | 0        | 0        | -0.02805 | 1.      |
| 5    | 3/24/2011 | 2:10   | 52.71014  | 71.9966  | 0        | 0        | 59.9159  | 67.7944  | 67.8929  | 57.2676  | 0        | 0        | 0        | -0.02849 | 1.      |
| 6    | 3/24/2011 | 2:20   | 52.38257  | 71.9966  | 0        | 0        | 60.047   | 67.7944  | 67.8519  | 57.2267  | 0        | 0        | 0        | -0.02827 | 1       |
| 7    | 3/24/2011 | 2:30   | 52.66919  | 71.9966  | 0        | 0        | 59.9323  | 67.7535  | 67.811   | 57.1858  | 0        | 0        | 0        | -0.02827 | 1       |
| 8    | 3/24/2011 | 2:40   | 52.8739   | 71.9966  | 0        | 0        | 59.8504  | 67.6716  | 67.7291  | 57.0629  | 0        | 0        | 0        | -0.02827 | 1       |
| 9    | 3/24/2011 | 2:50   | 52.25977  | 71.9966  | 0        | 0        | 60.0961  | 67.6307  | 67.6881  | 56.981   | 0        | 0        | 0        | -0.02849 | 1       |
|      |           |        |           |          |          |          |          |          |          |          |          |          |          |          | 1       |
|      |           |        |           |          |          |          |          |          |          |          |          |          |          | X        | 1       |

The header names will look different if the file was saved as an extension xlsx (the headers will have the wrap text function applied to them). If it was saved as an extension csv, then it will look like this.

| P  | Require                                                                          | ed fo<br>etun<br>Page Lay | or<br>ing         | OF<br>Jota F | otiona<br>cl<br>Review View | ll for<br>harts<br>Develope | gene<br>and/ | rating<br>or mo | g add<br>etrics | itiona<br><sub>Air Har</sub> | ndlers.csv - Mic | rosoft Excel |         | e        |     |
|----|----------------------------------------------------------------------------------|---------------------------|-------------------|--------------|-----------------------------|-----------------------------|--------------|-----------------|-----------------|------------------------------|------------------|--------------|---------|----------|-----|
| E  | Select Data<br>Definition of Points<br>Create Schedules<br>Input Dates for Compa | rison of Pre a            |                   |              | JT DATA                     | ł                           |              |                 |                 |                              |                  |              |         |          |     |
|    | Jime Series Charts                                                               |                           |                   | D            | E                           | F                           | G            | Н               | 1               | J                            | К                | L            | М       | N        |     |
| £1 | Load Profile as Box Plo                                                          | ts (Excel 2007            | /10)              | HU-5 MT      | AHU-5 MT A                  | HU-5 MT                     | AHU-5 MT     | AHU-5 MT        | AHU-5 MT        | AHU-5 MT                     | AHU-5 MT         | AHU-5 MT A   | HU-5 MT | AHU-5 MT |     |
|    | Scatter Charts                                                                   |                           | 1                 | 72.1855      | 0                           | 0                           | 60.0633      | 68.0811         | 68.3023         | 58.1684                      | 0                | 0            | 0       | -0.02761 |     |
| d  | Load Duration Chart (F                                                           | oint Frequen              | rcy Distribution) | 72.1855      | 0                           | 0                           | 60.1125      | 68.0811         | 68.2614         | 58.0047                      | 0                | 0            | 0       | -0.02783 |     |
| 2  | Chart to Check Input S                                                           | chedule (Exce             | el 2007/10)       | 72.1855      | 0                           | 0                           | 60.1616      | 67.9992         | 68.2614         | 57.8818                      | 0                | 0            | 0       | -0.02761 |     |
|    | Matrix Charts                                                                    |                           |                   | 72.1855      | 0                           | 0                           | 60.2599      | 67.9582         | 68.1794         | 57.6771                      | 0                | 0            | 0       | -0.02805 |     |
| 2  | Metrics for Points Norr                                                          | nalized per Si            | q. Foot           | 72.1855      | 0                           | 0                           | 60.309       | 67.9582         | 68.1794         | 57.5543                      | 0                | 0            | 0       | -0.02805 |     |
|    | Create Other Metrics                                                             |                           |                   | 72.1855      | 0                           | 0                           | 60.3582      | 67.9582         | 68.1386         | 57.3495                      | 0                | 0            | 0       | -0.02871 |     |
|    | Dilli De Tunino                                                                  |                           |                   | 72.0343      | 0                           | 0                           | 60.3418      | 67.9582         | 68.1386         | 57.3905                      | 0                | 0            | 0       | -0.02805 |     |
|    | Data-Driven Models ar                                                            | d MV                      |                   | 72.0343      | 0                           | 0                           | 60.3418      | 67.8354         | 68.0566         | 57.2676                      | 0                | 0            | 0       | -0.02827 |     |
|    | ECAM Litilities                                                                  |                           |                   | 72.0343      | 0                           | 0                           | 60.0306      | 67.7126         | 68.0158         | 57.4723                      | 0                | 0            | 0       | -0.02783 |     |
| 0  | ECAM Help                                                                        |                           |                   | 72.0343      | 0                           | 0                           | 60.0797      | 67.7126         | 68.0158         | 57.4723                      | 0                | 0            | 0       | -0.02849 |     |
| •  | About ECAM                                                                       |                           |                   | 71.9966      | 0                           | 0                           | 60.0306      | 67.7535         | 68.0158         | 57.5133                      | 0                | 0            | 0       | -0.02827 |     |
|    | 5/24/2011                                                                        | 1.50                      | 33.4001           | 71.9966      | 0                           | 0                           | 59.6048      | 67.7944         | 67.9748         | 57.7999                      | 0                | 0            | 0       | -0.02827 |     |
|    | 3/24/2011                                                                        | 2:00                      | 53.07867          | 71.9966      | 0                           | 0                           | 59.7685      | 67.7944         | 67.9338         | 57.4723                      | 0                | 0            | 0       | -0.02805 |     |
| 5  | 3/24/2011                                                                        | 2:10                      | 52.71014          | 71.9966      | 0                           | 0                           | 59.9159      | 67.7944         | 67.8929         | 57.2676                      | 0                | 0            | 0       | -0.02849 |     |
|    | 3/24/2011                                                                        | 2:20                      | 52.38257          | 71.9966      | 0                           | 0                           | 60.047       | 67.7944         | 67.8519         | 57.2267                      | 0                | 0            | 0       | -0.02827 |     |
|    | 3/24/2011                                                                        | 2:30                      | 52,66919          | 71.9966      | 0                           | 0                           | 59.9323      | 67.7535         | 67.811          | 57.1858                      | 0                | 0            | 0       | -0.02827 |     |
| 2  | 3/24/2011                                                                        | 2:40                      | 52,8739           | 71.9966      | 0                           | 0                           | 59,8504      | 67.6716         | 67,7291         | 57.0629                      | 0                | 0            | 0       | -0.02827 |     |
|    | 3/24/2011                                                                        | 2.50                      | 52 25977          | 71 9966      | 0                           | 0                           | 60.0961      | 67 6307         | 67 6881         | 56 981                       | 0                | 0            | 0       | -0.02849 |     |
|    | 3/24/2011                                                                        | 3.00                      | 51 76837          | 71 8454      | 0                           | 0                           | 60 2927      | 67 5488         | 67 6472         | 56 7763                      | 0                | 0            | 0       | -0.02805 | 201 |

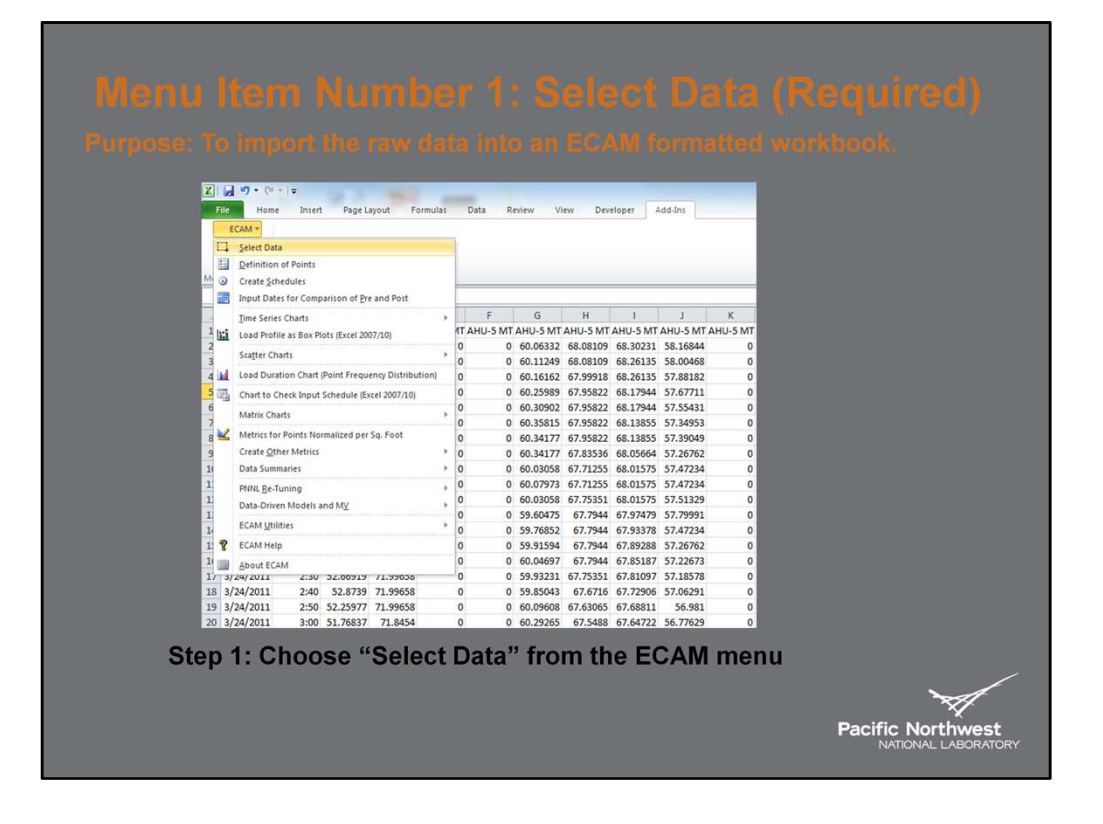

Note: The raw data file will not be modified. Rather, ECAM uses the data selection to create a new workbook that recognizes the timestamp, and creates multiple columns for Year, Month, Day, Hour, Date, Time, WeekdayNum (i.e., 1-7, with Monday being 1 and Sunday being 7), Daytype (i.e., Weekend, Weekday, Holiday), and several outdoor-air temperature categories (if outdoor-air temperature exists in the data) such as temperature bins and temperature range.

| Da | ata Input: Select                                     | Data cont.                                                  |
|----|-------------------------------------------------------|-------------------------------------------------------------|
|    | Step 2: Select the correct                            | timestamp format                                            |
|    | Time Stamp Defin                                      | ition 🛛 🔀                                                   |
|    | Are the Time Stamps in                                | 1 column or 2 columns?                                      |
|    | (If 2 columns, it is assu<br>first column and the tim | umed that the Date is in the<br>ie is in the second column) |
|    | One Column                                            | C Two Columns                                               |
|    |                                                       | ОК                                                          |
|    |                                                       | Pacific Northwest                                           |

Note that for this file, the time stamps are in 2 columns instead of 1.

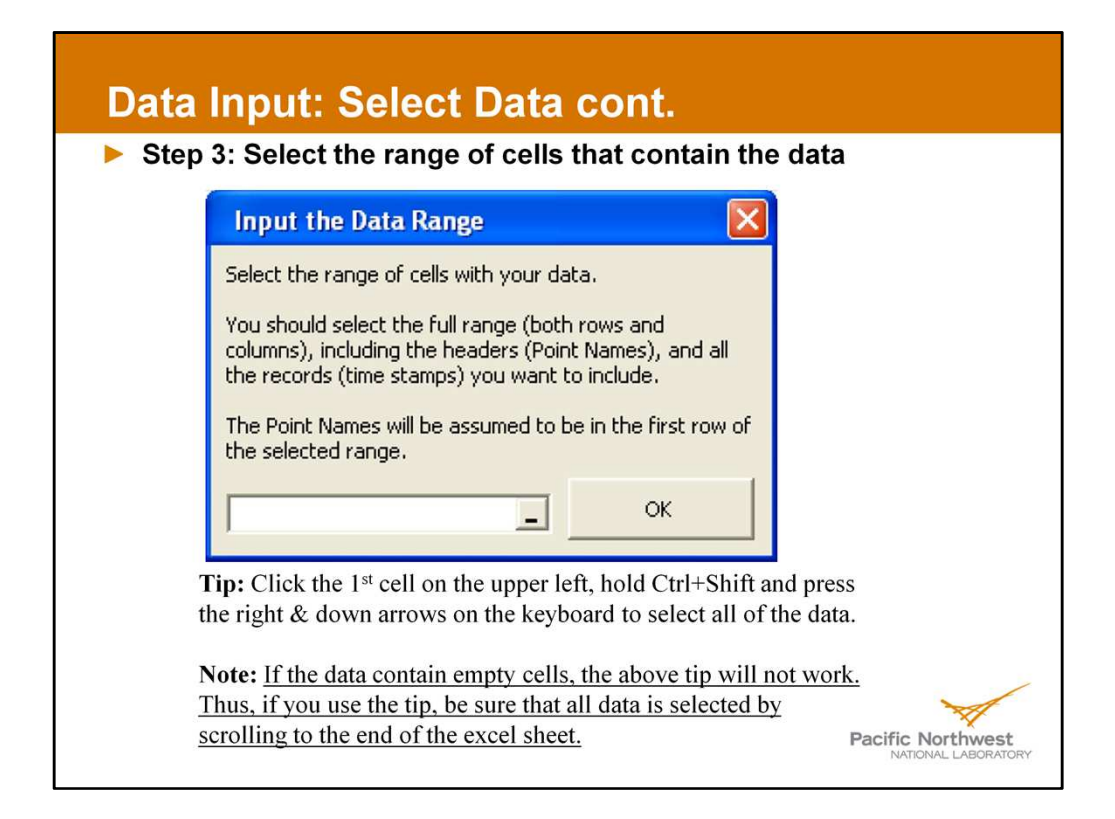

Note: The user should remove any empty cells or rows or columns before importing it into ECAM. This was handled in webinar #1 during our pre-processing steps.

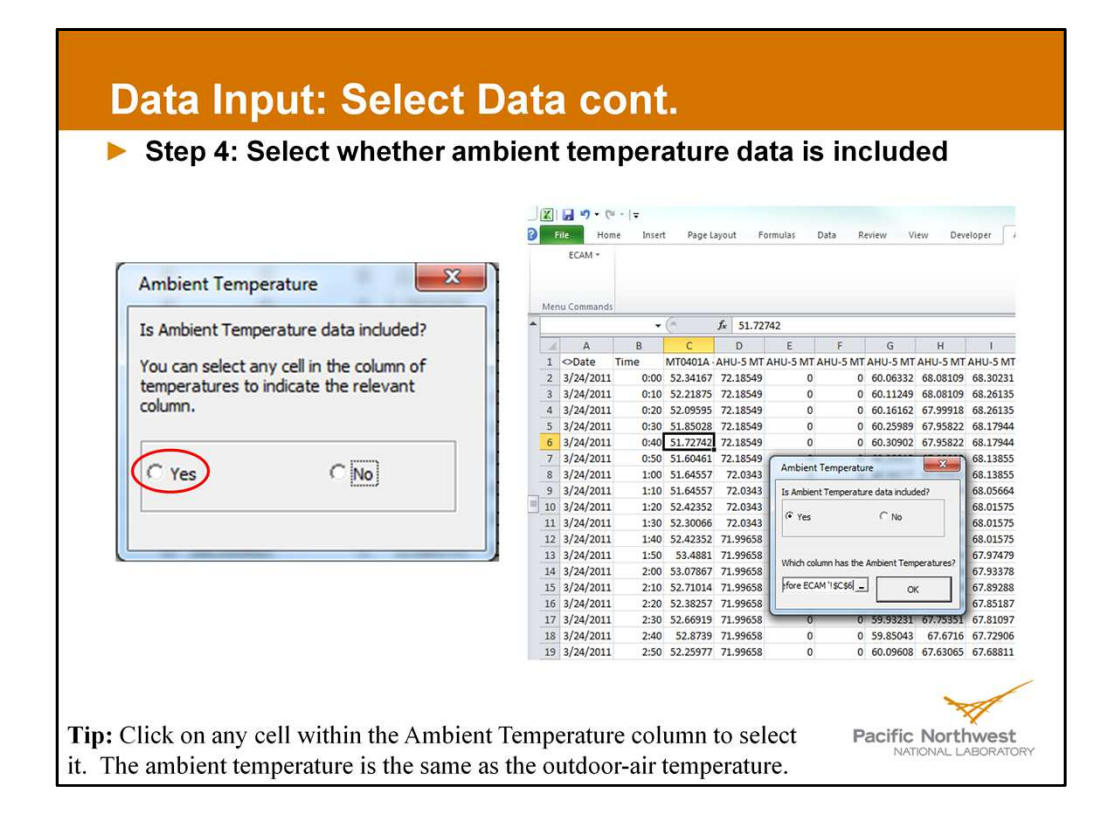

Note: Having the outdoor-air temperature located at the first column after the timestamp makes it easy to remember for this step in ECAM.

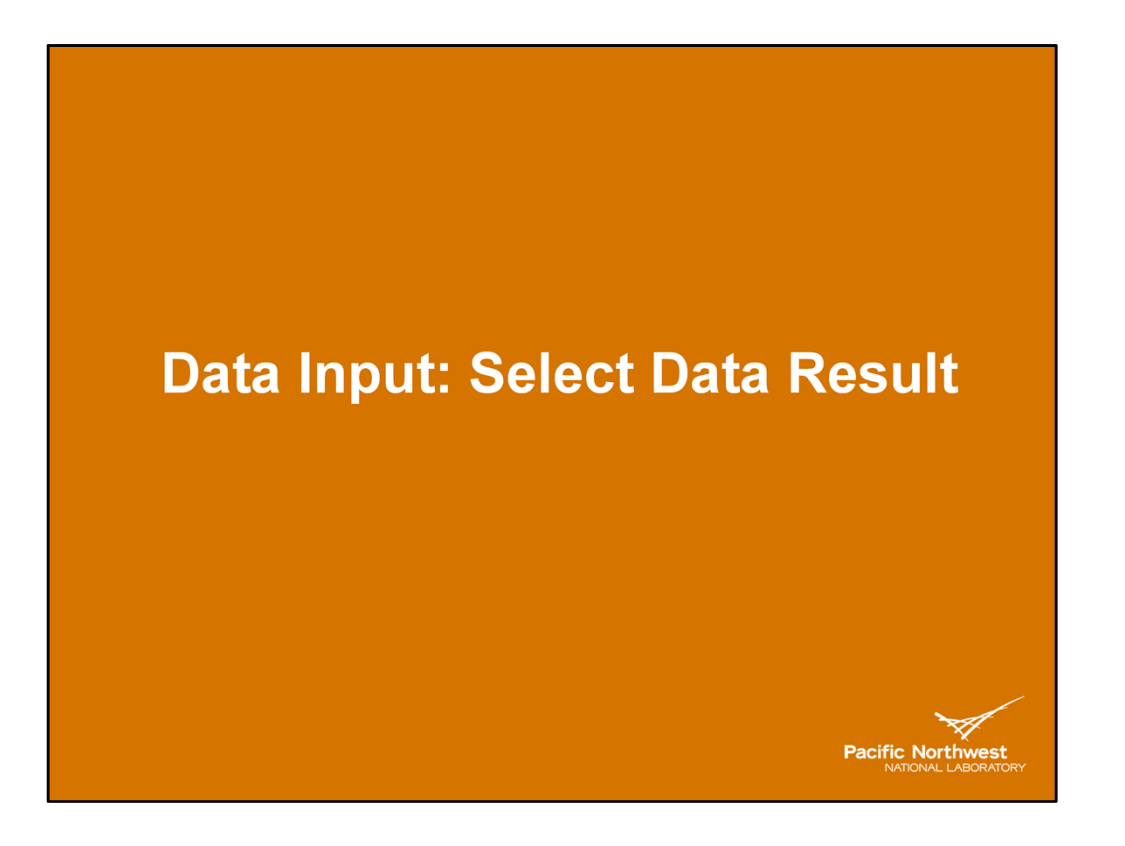

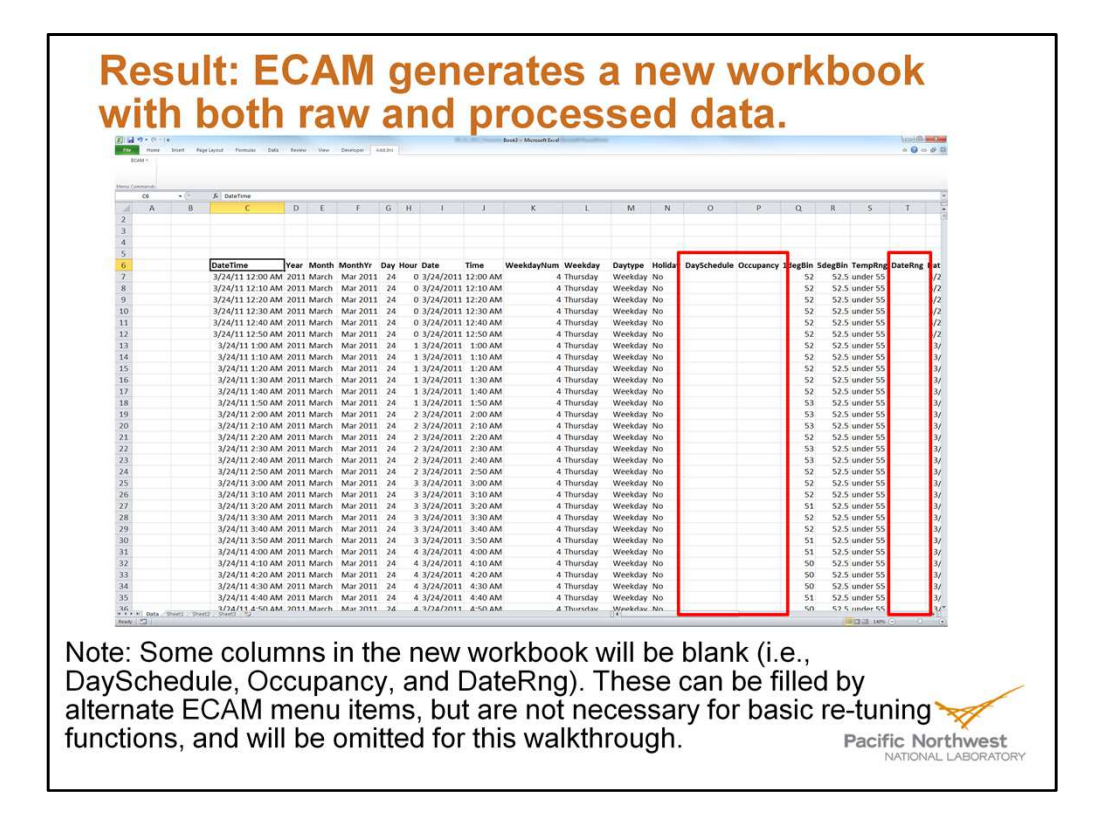

Note: It is a good idea for the user to save the new workbook before continuing so that the process does not have to be repeated if a mistake is made. Save the file as an extension xlsm (macro-enabled workbook). ECAM now recognizes the timestamp, and creates multiple columns for Year, Month, Day, Hour, Date, Time, WeekdayNum (i.e., 1-7, with Monday being 1 and Sunday being 7), Daytype (i.e., Weekend, Weekday, Holiday), and several outdoor-air temperature categories (if outdoor-air temperature exists in the data) such as temperature bins and temperature range.

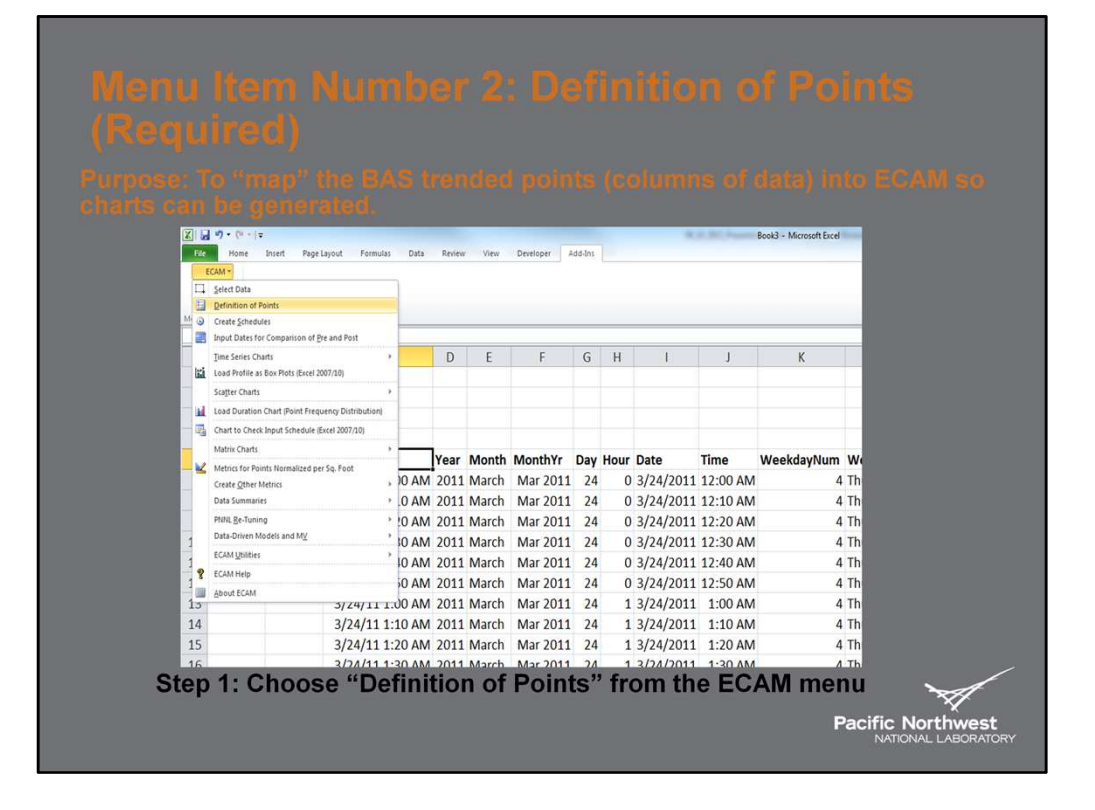

Note: The number of points trended and exported from the BAS can be very large (i.e., 2,000 points). However, only certain points are necessary for ECAM to generate useful charts to analyze. Thus, mapping the points of interest in ECAM allows the user to keep all data in the workbook, but only utilize that which is useful for generating charts to analyze.

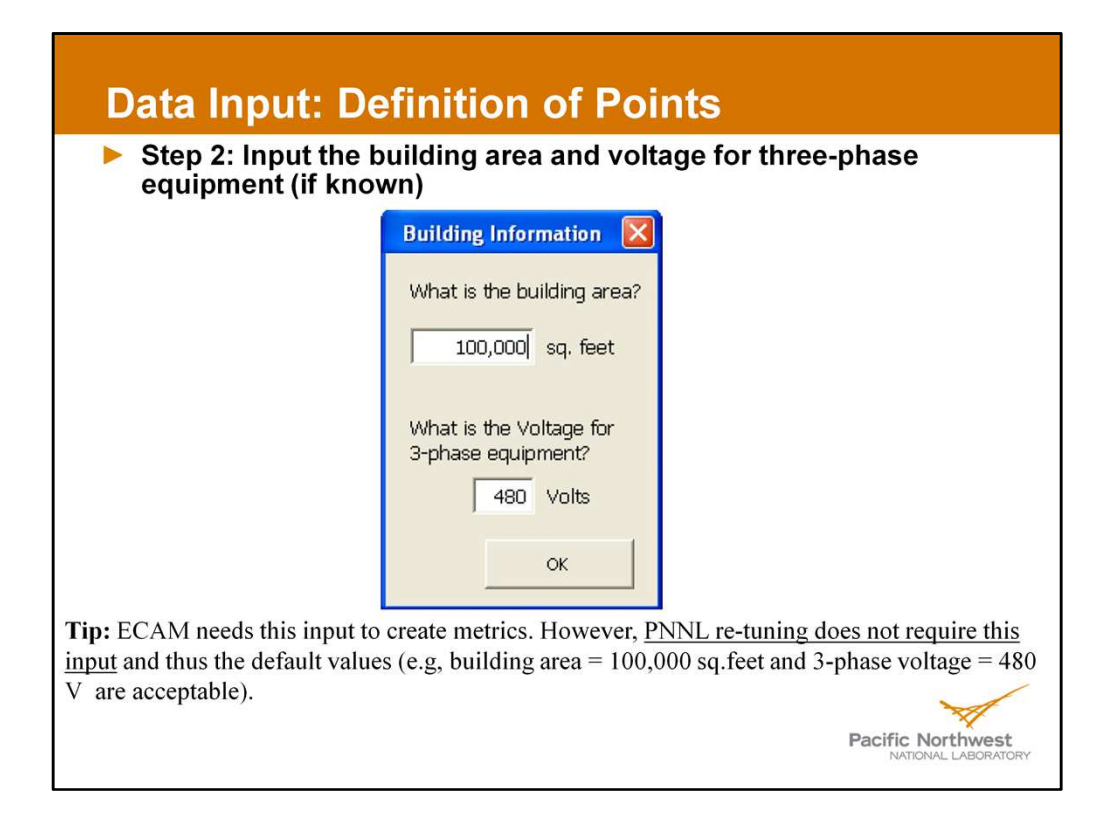

**Tip:** ECAM needs this input to create metrics. However, <u>PNNL Re-tuning does not require</u> this input and thus the default values (e.g, building area = 100,000sq.feet and 3-phase voltage = 480 V are acceptable).

| Data Input                                                                                                    | : Definitio                                                                         | n of Po                                                                                                    | ints C                                                                                       | ont.                                                         |                             |
|----------------------------------------------------------------------------------------------------|-------------------------------------------------------------------------------------|----------------------------------------------------------------------------------------------------|----------------------------------------------------------------------------------------------|--------------------------------------------------------------|-----------------------------|
| Step 3: Defin                                                                                                    | e or "map" the                                                                      | points                                                                                                    |                                                                                              |                                                              | × 1)                        |
| Vertice Loads of younget, columption, and onequiette           Points List           Time           The set of the set of the set                                                                                                    | Mapped Points                                                                       | Subsystems     Big     Big     Hears     Cooling Flant     Heating Flant     Heating Flant     Child Database     Zone | Subsystem<br>Components<br>Para_Suppy<br>Para_Eetam<br>Col_Cooling<br>Col_Heating<br>Dampers | iconponent<br>assurements Hep<br>IconpOs<br>Cancel<br>Done > |                             |
| Arti-SM1992A. ACL:SM2<br>Article SM1992A. ACL:SM2<br>Article SM192A. ACL:SM2<br>Article SM192A. ACL:SM2<br>Article SM192A. ACL:SM2<br>Article SM192A. ACL:SM2<br>Article SM192A. ACL:SM197<br>Article SM192A. ACL:SM197<br>Article SM197<br>Article SM197<br>Article |                                                                                     |                                                                                                    | Comp. 1D: -                                                                                  |                                                              | L                           |
| Points List: Consists<br>Subsystems: A list for<br>when defining specific<br>Subsystem Compon                                                                                                    | of the header name<br>different systems i<br>points.<br><b>ents</b> : The individua | es in the "data"<br>inside of the bu<br>Il components                                                                  | sheet<br>uilding for the<br>for the subsy                                                    | e user to cycle<br>ystem chosen.                             | between                     |
| Component Measure<br>component chosen<br>Component ID: ECAI<br>generate charts for dif                                                                                                    | ments: Specific me<br>M designation allow<br>ferent components                      | easurement (w<br>ring for multiple<br>(i.e., air-handl                                                                 | rith units) for<br>e component<br>ing unit 1 an                                              | the subsysten<br>to be mappe<br>d air-handling               | n and<br>d, and<br>unit 2). |
| The user should map<br>Mapped Points: New                                                                                                    | all components for<br>name given by EC.                                             | a specific system<br>AM once the p                                                                                     | em with the<br>oint has bee                                                                  | proper Comp.<br>n mapped.                                    | ID.                         |
|                                                                                                    |                                                                                     |                                                                                                    |                                                                                              | Pacific                                                      | Northwest                   |

Note: The Definition of Points window needs to be refreshed before mapping any points. To do so simply click on any subsystem and everything else will refresh.

| Define Data by System, Equipment, and                                                                                                    | Measurement               |                                                                                                    | M Milwaleth start       |                           |               |
|----------------------------------------------------------------------------------------------------|---------------------------|----------------------------------------------------------------------------------------------------|-------------------------|---------------------------|---------------|
| Points List                                                                                                    | Mapped Points             | Subsystems                                                                                            | Subsystem<br>Components | Component<br>Measurements | Help          |
| Ad-3 5070023- ACJ. MCSNT<br>Ad-3 5070023- ACJ. MCSNT<br>Ad-3 5070023- ACJ. DBR-C<br>Ad-3 5070023- ACJ. DBR-C<br>Ad-3 5070023- ACJ. DBR-C<br>Ad-3 5070023- ACJ. DA-7<br>Ad-3 5070023- ACJ. DA-7<br>Ad-3 5070023- ACJ. DA-7<br>Ad-3 5070023- ACJ. SR-7<br>Ad-3 5070023- ACJ. SR-7<br>A |                           | Cooling Mant<br>Heating Mant<br>CHW Distribution<br>Hell Userbution<br>Hell Userbution<br>Adv<br>Zone | Comp. ID: $\frac{1}{x}$ |                           | Cancel Done > |
| lick on MT040                                                                                                    | A – AC2 OA-T under the "F | Points List'                                                                                          | ,                       |                           |               |
| lick on "Blda" u                                                                                                    | nder "Subsystems"         |                                                                                                    |                         |                           |               |
| lick on "Ambier                                                                                                    | nt" under "Subsystem Comr | onents"                                                                                               |                         |                           |               |
|                                                                                                    |                           |                                                                                                    |                         |                           |               |

Note: Identifying what each point name from the BAS is can be confusing unless you are the one who set up the trends. Generally, the end of the point name will give a good indication of what the point that is trended corresponds to.

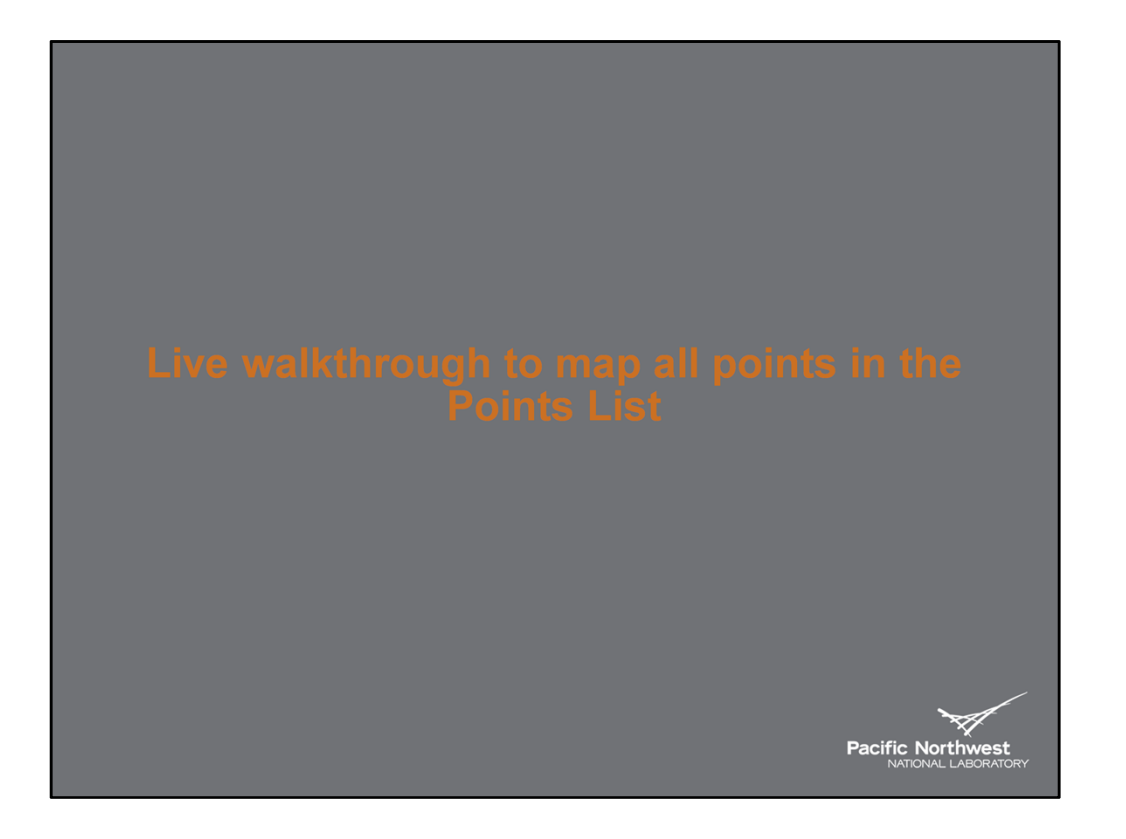

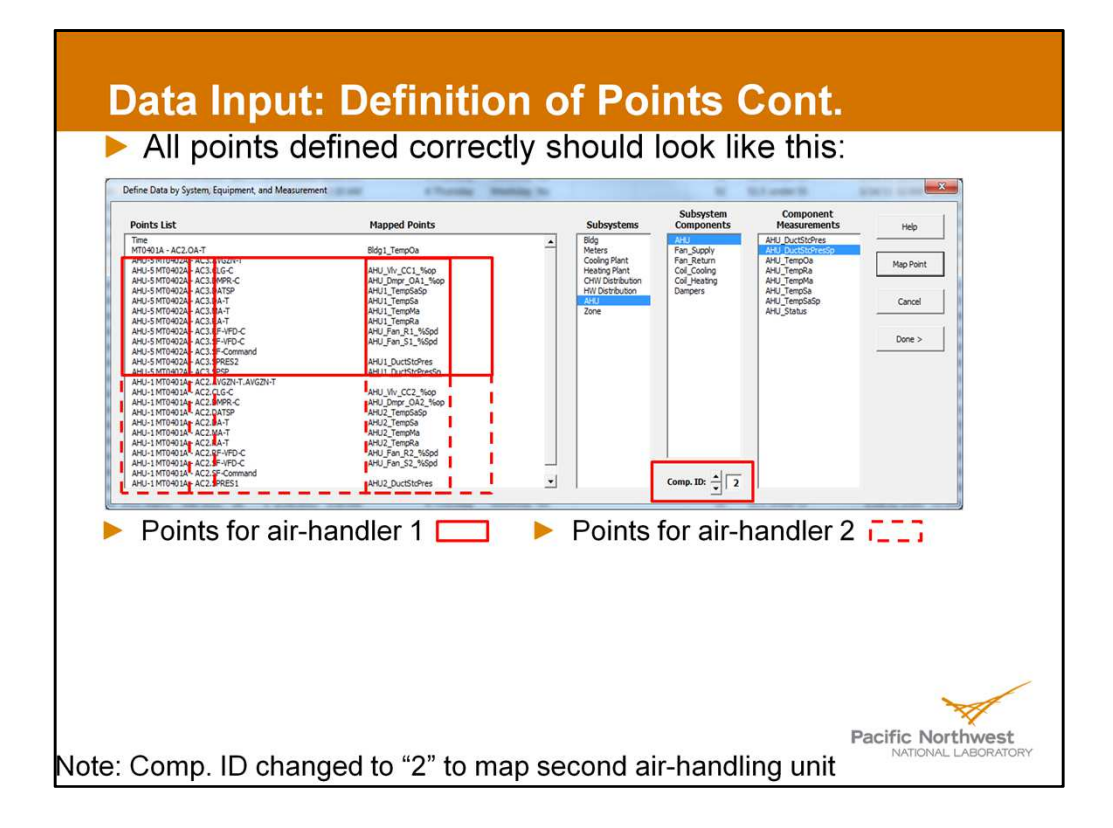

Note: although it is clear (per the Points List) that the air-handlers for this building are AHU-5 and AHU-1, ECAM will label the air-handlers as AHU-1 and AHU-2. This is because of the ECAM naming convention, so the only way to identify which AHU is from the building is to label the corresponding charts that are created.

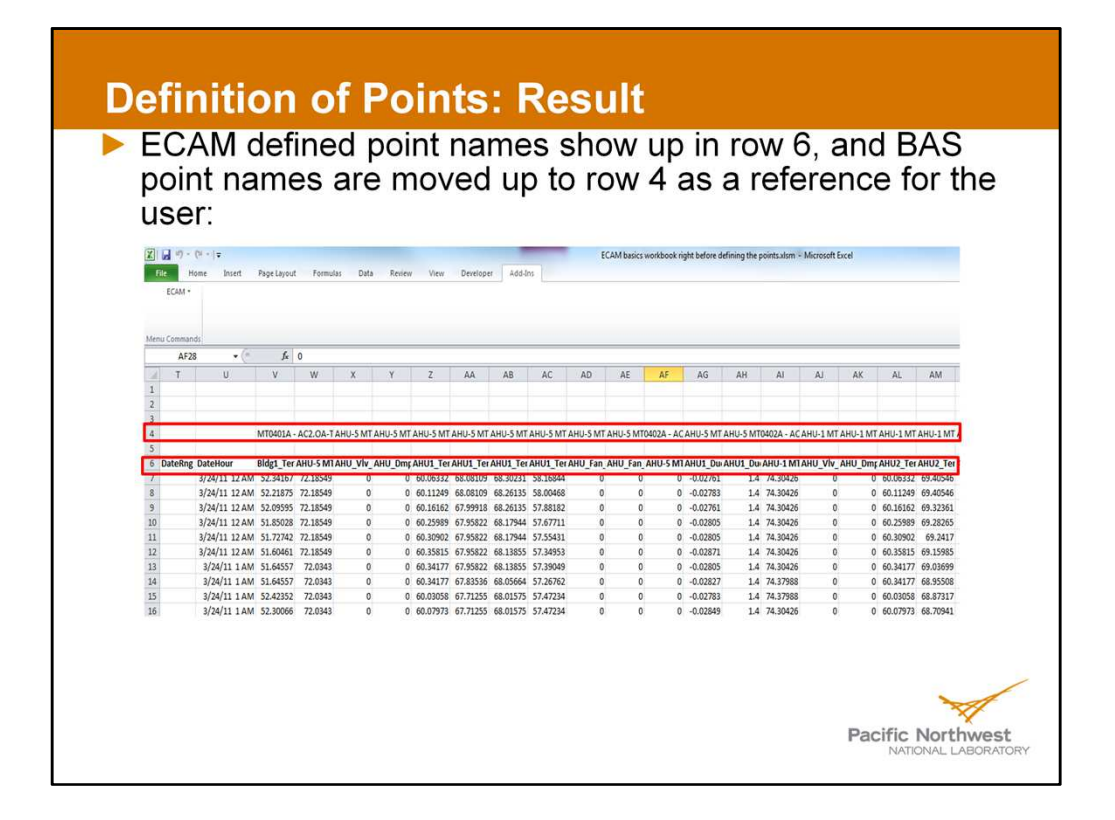

You can see the difference here, where the names at the top are AHU-5 and the bottom shows AHU-1

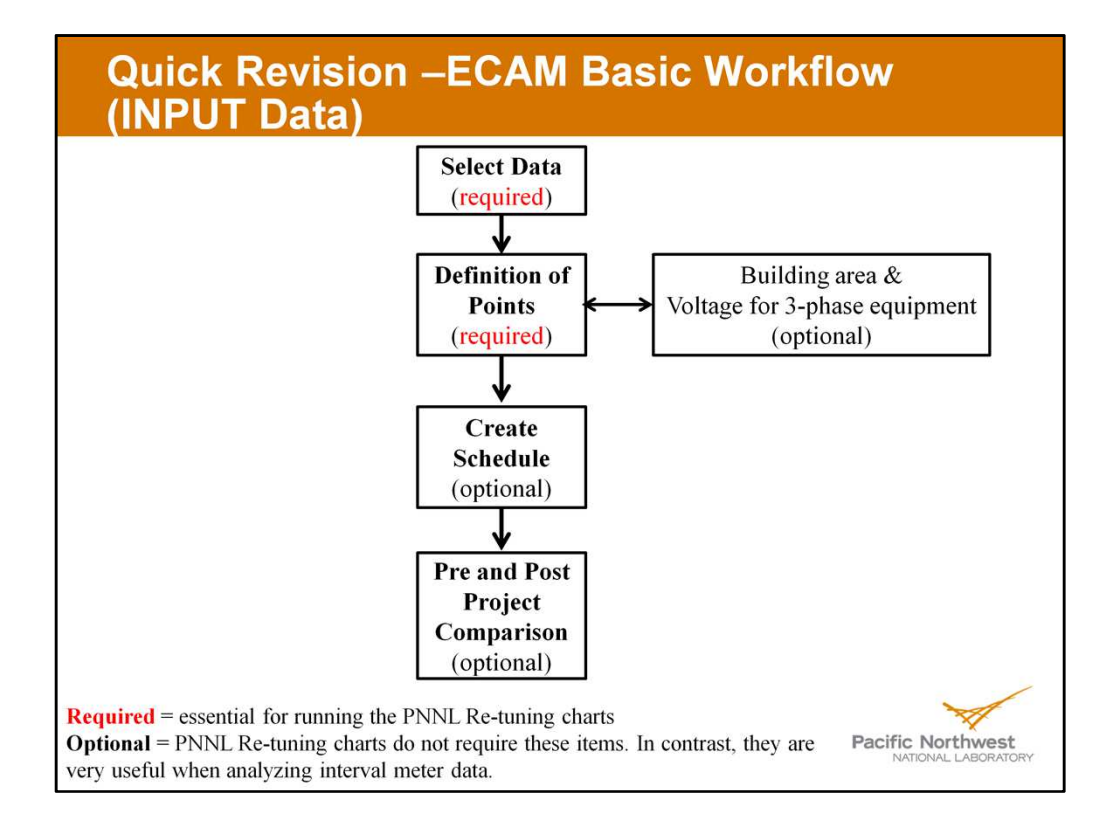

**Required** = essential for running the PNNL Re-tuning charts

**Optional** = PNNL Re-tuning charts don't use these items. In contrast, these are used for creating metrics (e.g., W/sq.ft, etc.) for interval meter data.

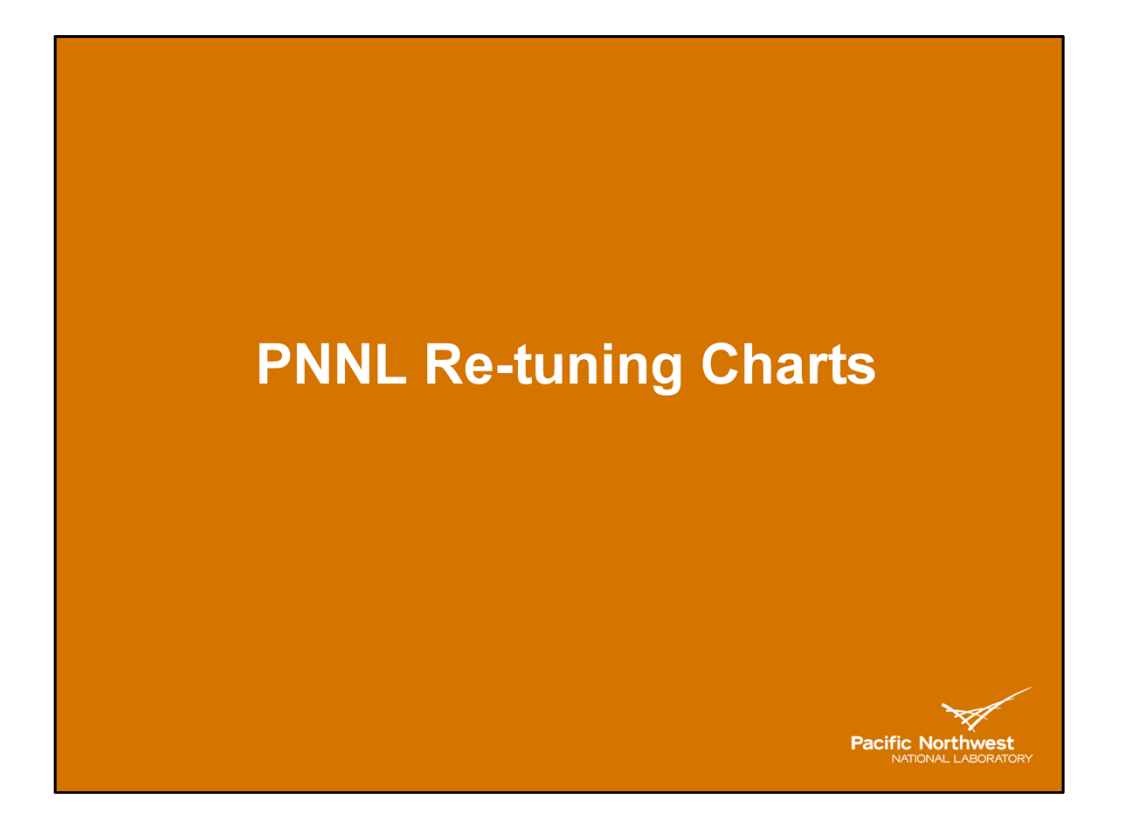

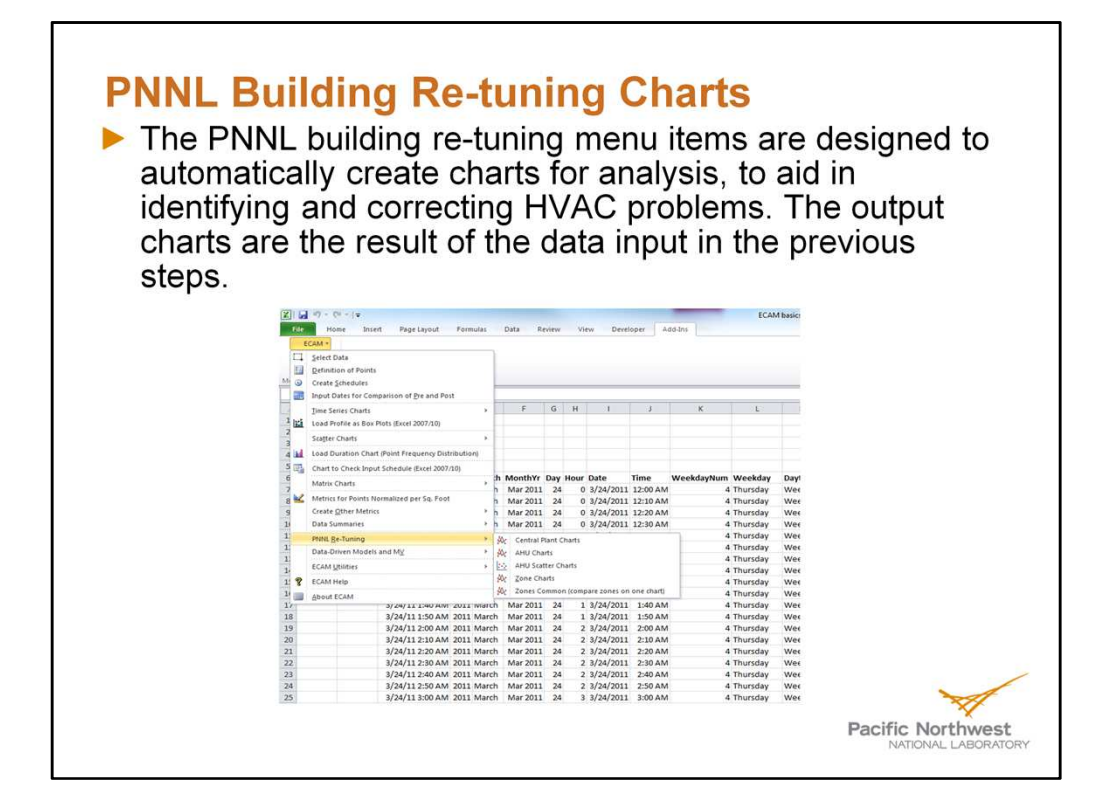

#### <u>Notes</u>

- Selection of each menu item creates a separate worksheet (with the related charts) for each relevant building re-tuning focus area. For example, if there are five air-handling units (AHUs), five worksheets will be created, one for each AHU. The data range for each chart is consistent.
- If any points associated with a particular re-tuning chart are not available, or not mapped using the "Definition of Points" feature, those points will not be charted. If all points for a particular chart are missing, then an empty chart will result.
- <u>Minimum of 2-weeks of data collection before analysis, to get a bigger picture of how</u> the building is performing, at a collection frequency of 5-30 minutes.

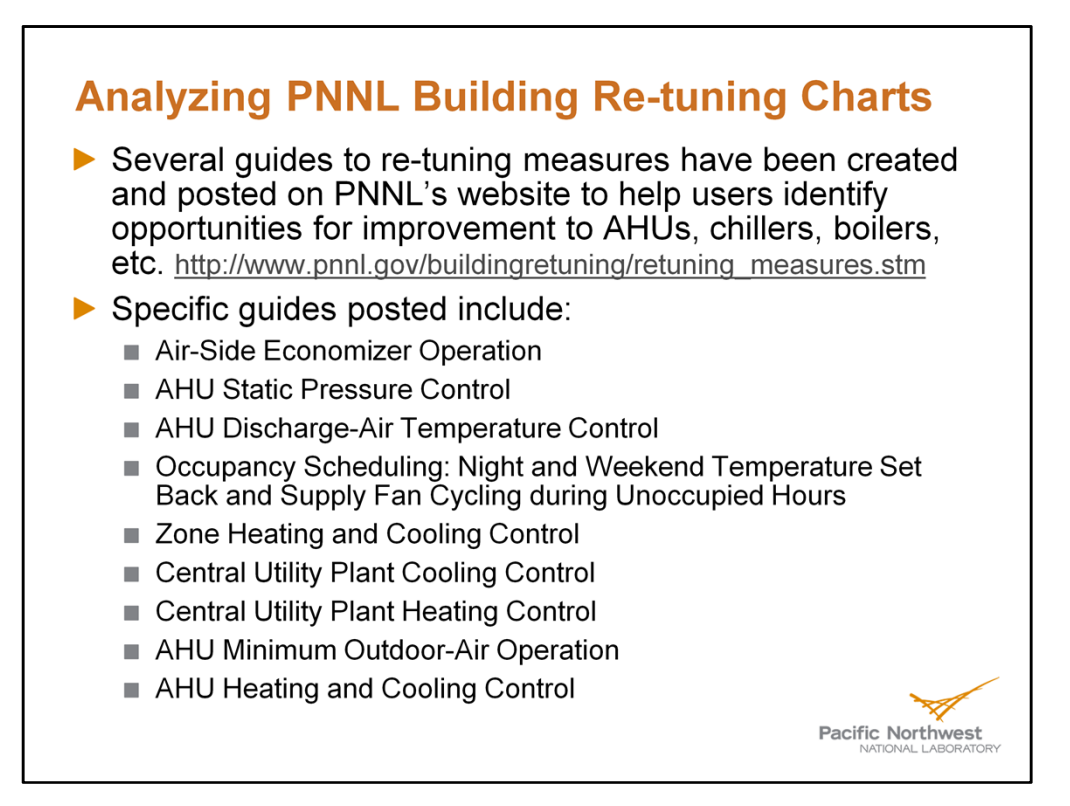

Note: The goal is to have user's generate charts using ECAM, and then identifying opportunities by looking at these guides as aid in analysis. Each guide shows examples of good and bad operation, utilizing charts generated in ECAM. Future guides to be posted on the website include rooftop unit controls, and optimal start and night set back.

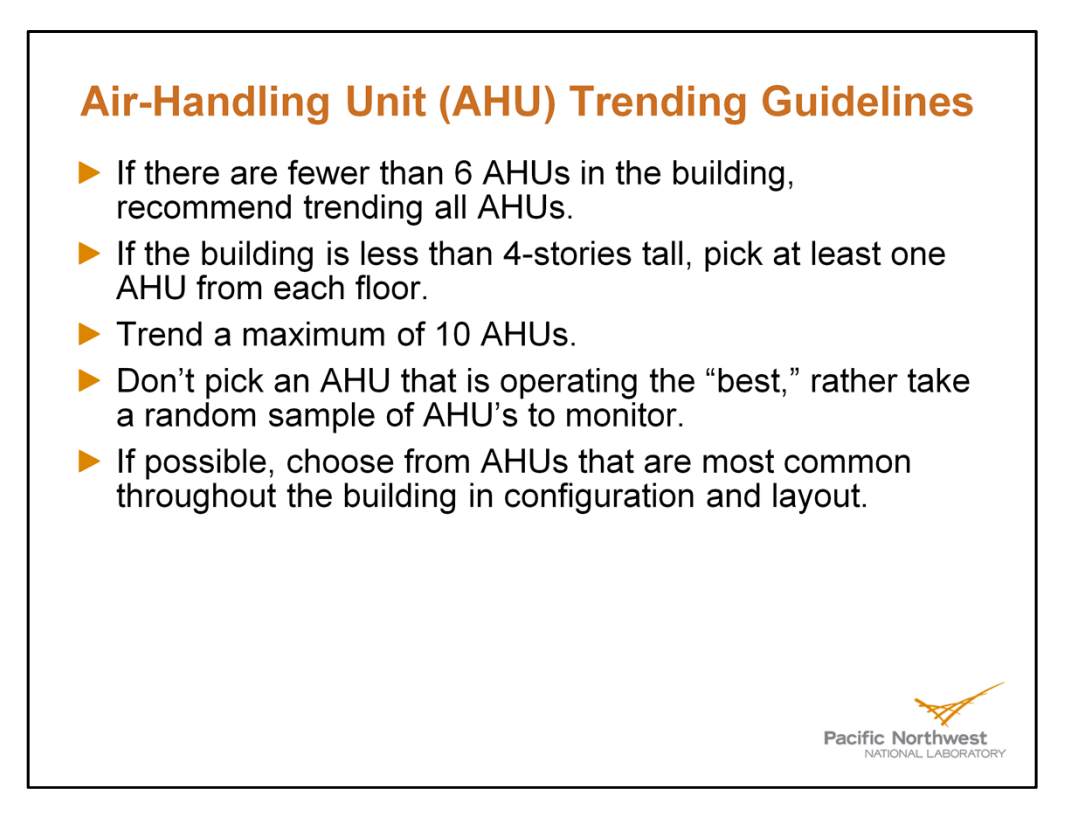

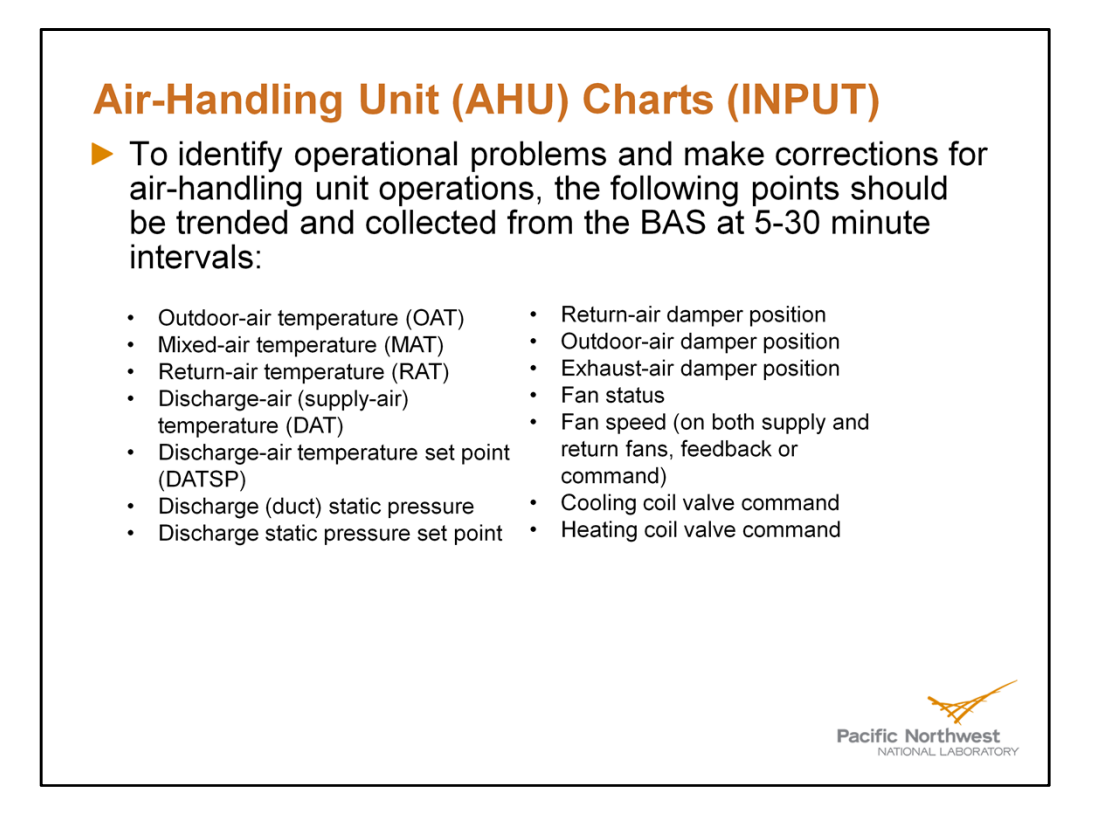

Note: The outdoor, exhaust, and return-air damper commands often will come as one command from the BAS (these three dampers work together to control how much air is being exhausted out of the building, returned into the mixed-air stream, and fresh air brought in from the outside). Also, humidity can be trended, but is not used in ECAM.

#### **Air-Handling Unit (AHU) Charts (OUTPUT)**

The following time-series charts will be created by ECAM, depending on the availability of the relevant points mapped in ECAM:

- Outdoor-air (OAT), return-air (RAT), mixedair (MAT), and discharge-air (DAT) temperatures vs. time
- Discharge-air temperature and discharge-air temperature set point vs. time
- Outdoor damper position vs. time
- Outdoor- and return-air temperatures, damper position signal(s) vs. time
- Outdoor damper position, cooling coil and heating coil valve commands vs. time
- Outdoor- and return-air damper position signals vs. time
- Discharge (duct) static pressure and set point vs. time
- Supply fan speed, discharge static pressure vs. time
- Return fan speed and status vs. time
- Supply fan speed, return fan speed vs. time

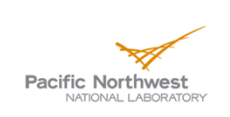

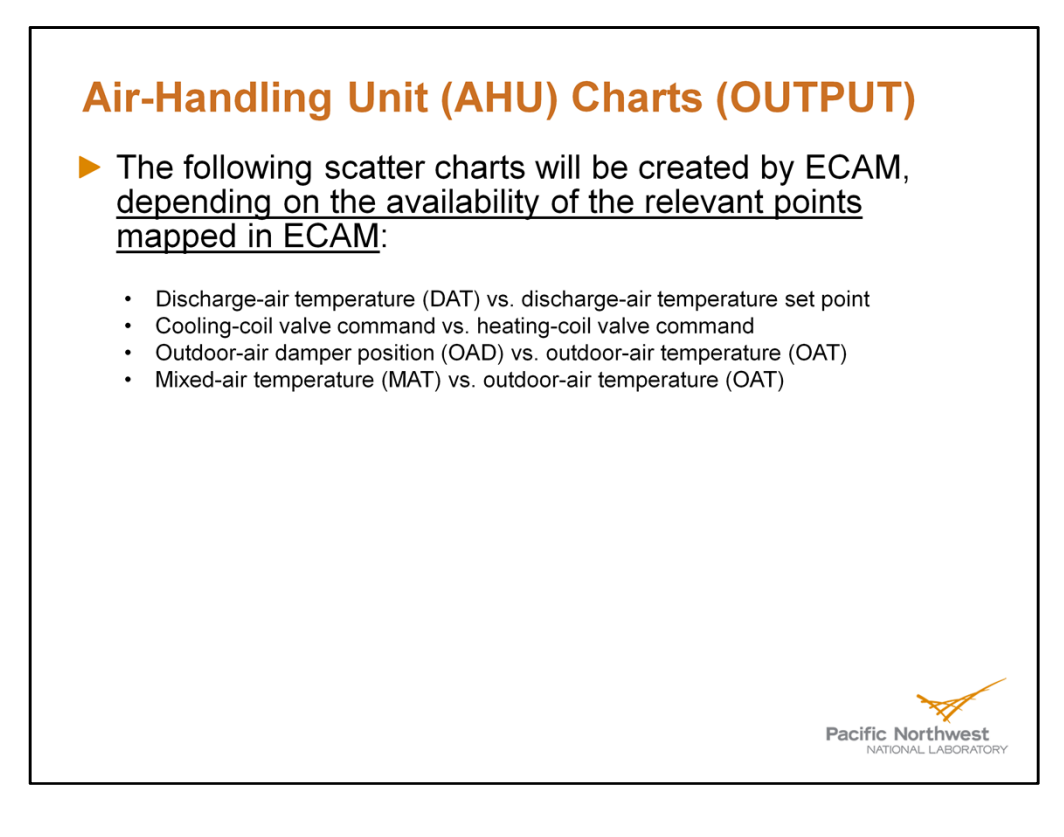

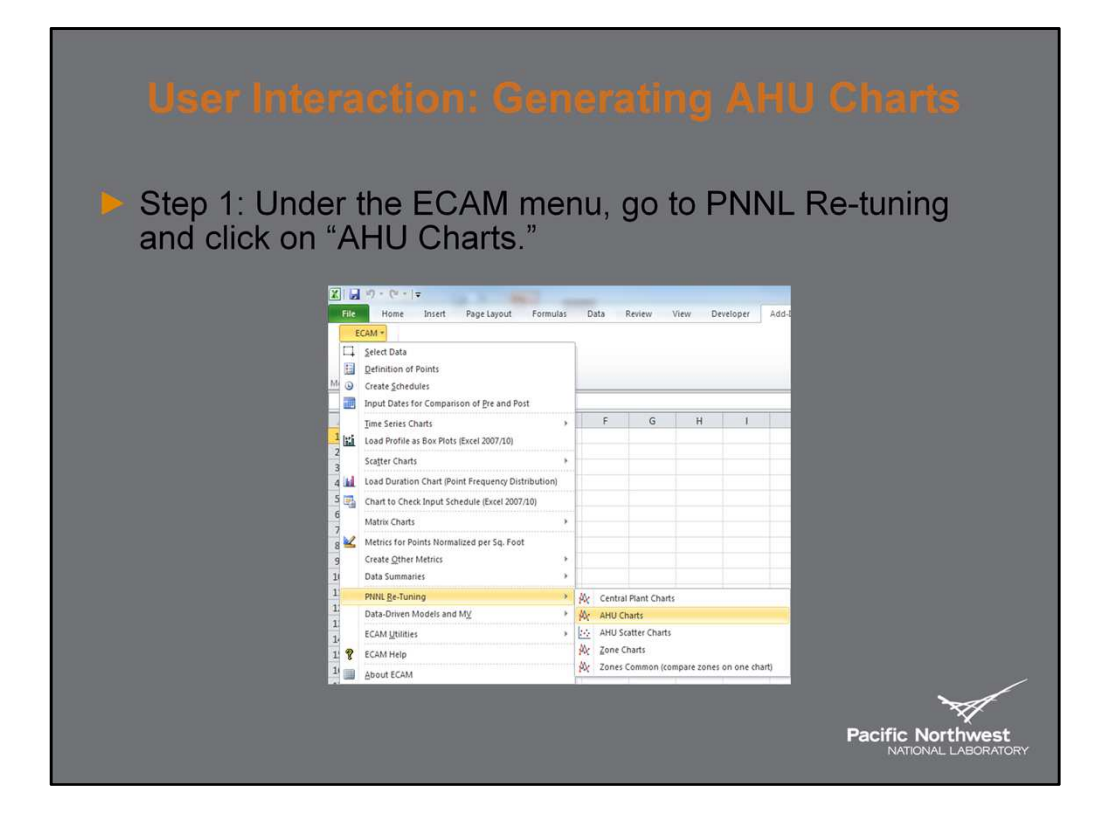

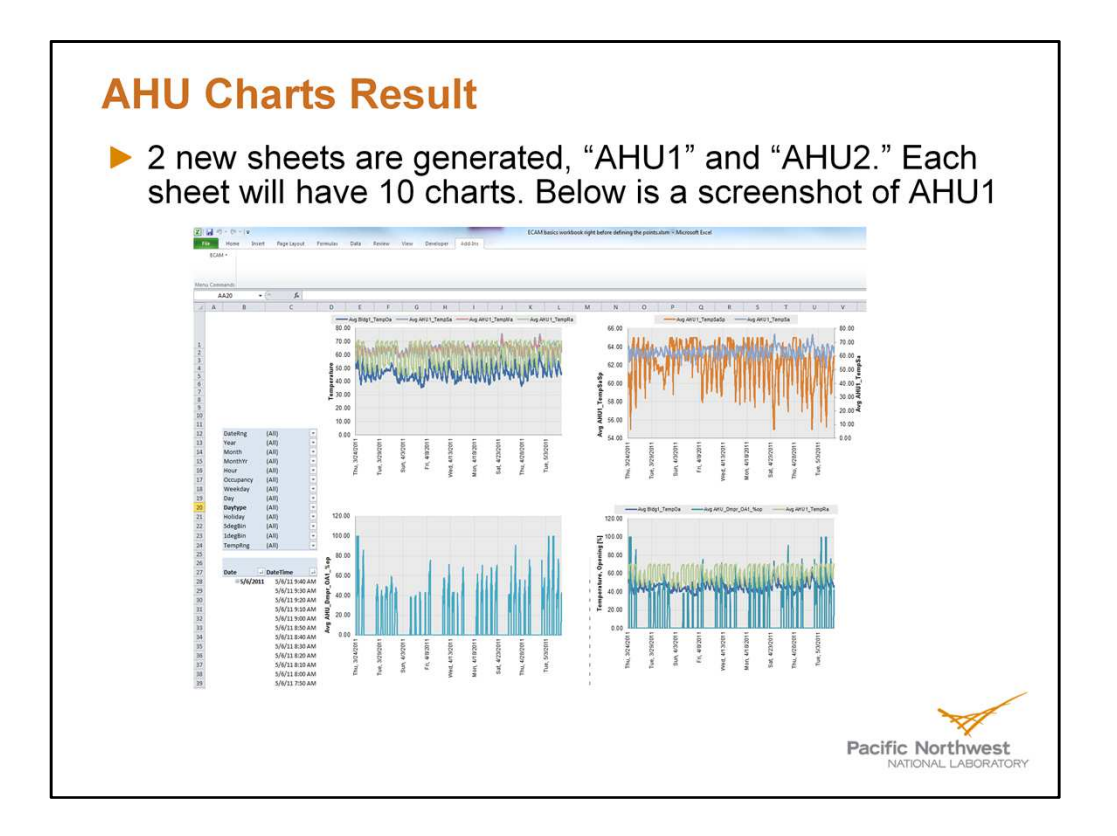

Note: The legend on each chart will tell the user which points are shown on each chart, and on some charts both vertical axis are used for different points. Make sure the scale of the axis makes sense before analyzing the data, and make use of the Pivot Tables to analyze specific days within the data collection period. Also, this would be the time to rename the sheets to match that of the BAS AHU names. Demonstration of pivot table and axis in ECAM. The default ECAM axis label has "Avg" in the name. The user should note that the data is not averaged, but ECAM calls it an average because of other ECAM menu items that do use average values. This is a cosmetic feature that is being changed, but the user can change the axis name if it appears confusing.

#### **Analyzing AHU Charts**

- User Interaction: Click on "AHU2" in the ECAM workbook, and use the PivotTable to select Month>March, and Day>(24<sup>th</sup> and 25<sup>th</sup>). This will be demonstrated on screen now, and analysis will follow in the upcoming two slides.
- From the Air-Side Economizer Operations guide to retuning measures
  - "When the cooling coil is open, is the outdoor-air damper fully open, if the conditions are favorable for economizing?
    - How do I determine if the conditions are favorable for economizing?
      - See the control guide and reference the suggested action portions for recommendations, and examples of good and bad operations.
  - See the following slides for analysis

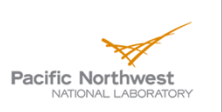

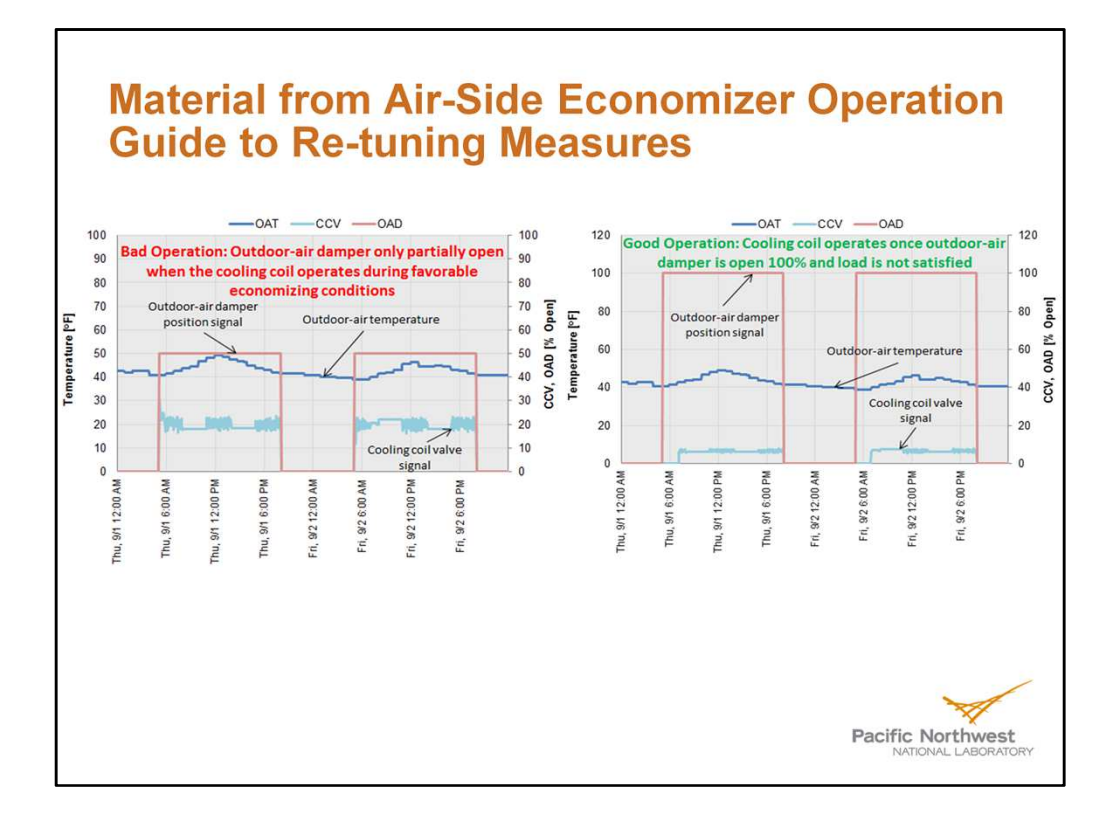

Note: As the user can see, an example of bad operation results when the outside-air damper (OAD) is partially open and the cooling-coil-valve (CCV) signal is also sending chilled water through the coil. If this occurs during conditions that are favorable for economizing (i.e., OAT<55), then the OAD should open up fully before the cooling coil opens up. The chart on the right shows an example of good operation, when the OAD is open 100% before the cooling-coil-valve is opened up.

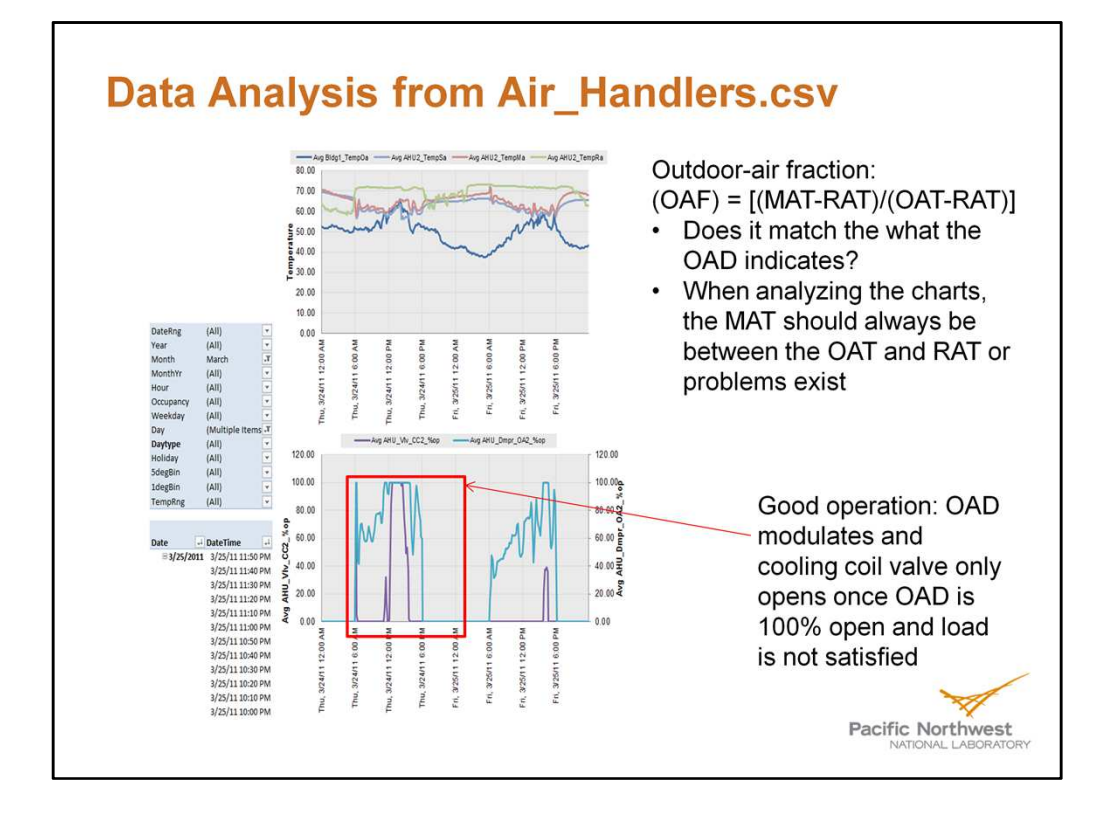

Note: When the user modifies the charts with the pivot table, the specified selection will be saved if the user overwrites the previously saved workbook or creates a new file with the desired pivot table selection. However, if the user does not save, then the pivot table will revert back to the last time the file was saved and can be modified each time the user opens the workbook.

The outdoor-air fraction (OAF) is not something that is calculated by ECAM, but is going to be an added feature. The user can generate this manually, but the main takeaway is to look at the mixed-air temperature data and make sure that it is between the outdoor and return-air temperatures. As the MAT gets closer to the OAT, the OAF gets greater (closer to 1, or 100% outdoor air), and as the MAT gets closer to the RAT, the OAF gets smaller (OAF closer to 0, or no outdoor air). However, to accurately use the OAF, make sure that the OAT and RAT have at least 5°F difference between them.

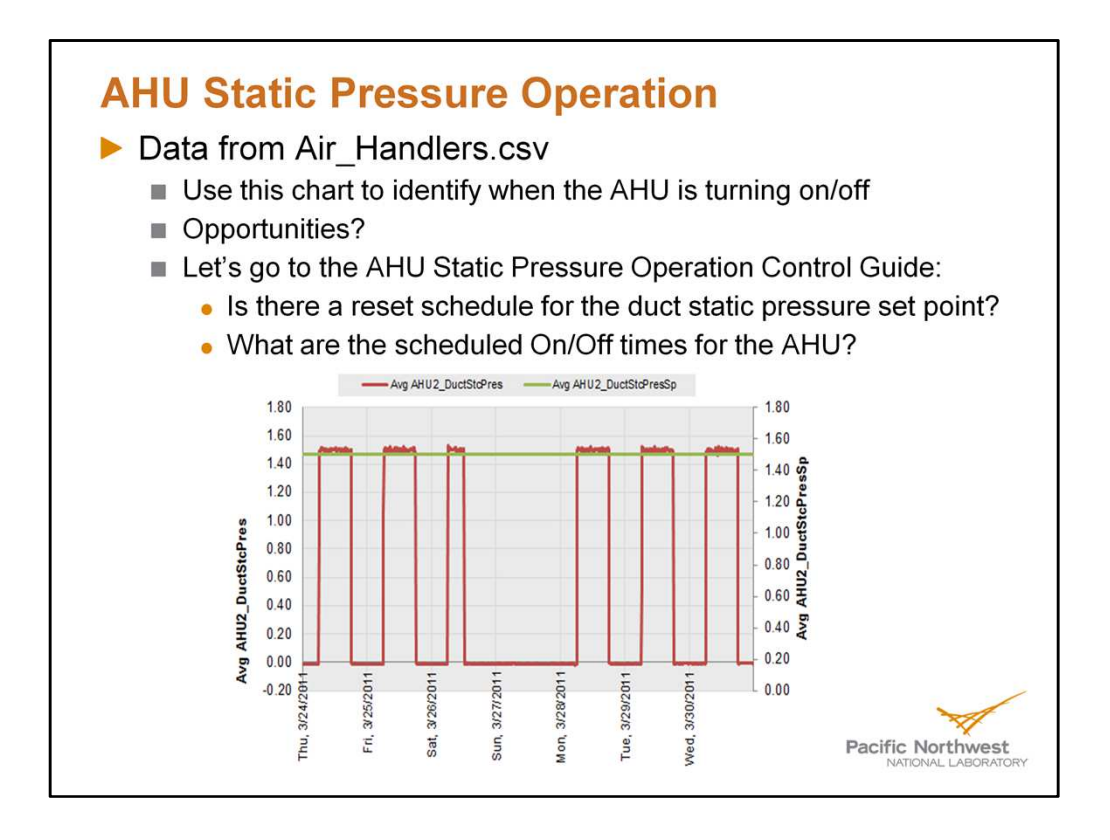

Note: You will notice that the static pressure (red line) is plotted on the primary y-axis (the left axis), and the static pressure set point (green line) is plotted on the secondary y-axis (the right axis). Make sure that the scales are the same on these axis before analyzing the charts. This goes for all charts that utilize multiple axis. If the units on the axis are the same, the user can either move them both to the primary axis, or match up the scaling on the axis. Some charts will plot sensors with different units and scales on different axis (e.g., the static pressure on the primary y-axis, and the fan speed on the secondary y-axis). In this case, they have different units and should not be scaled the same.

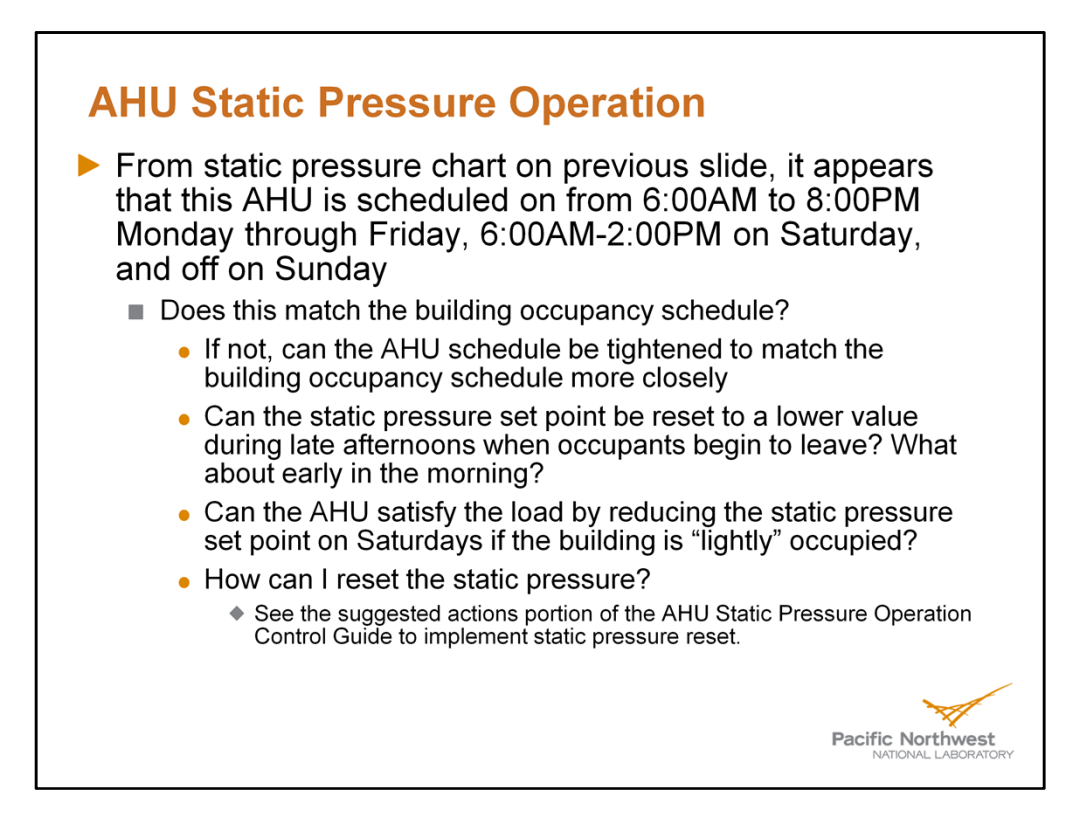

Note: In retuning, changing the set point for discharge static pressure or any temperature or command in the system is the focus when trying to save energy or identify corrective actions based on the performance of the system.

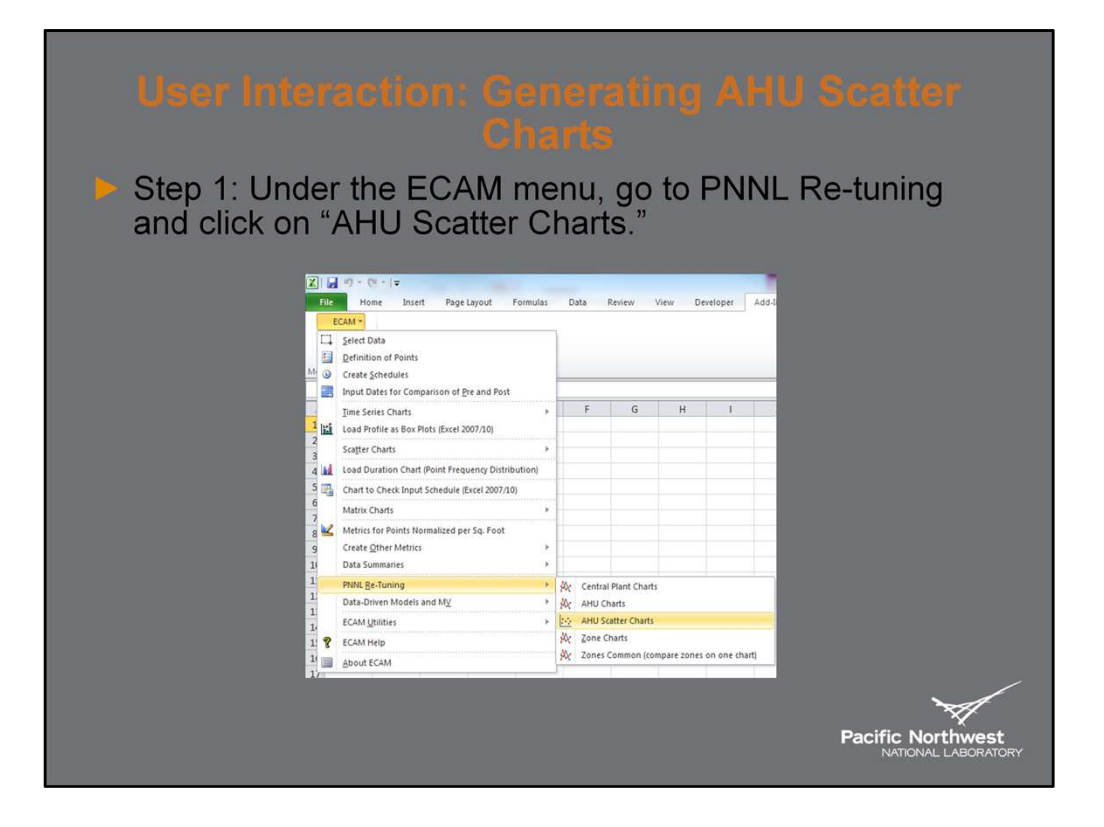

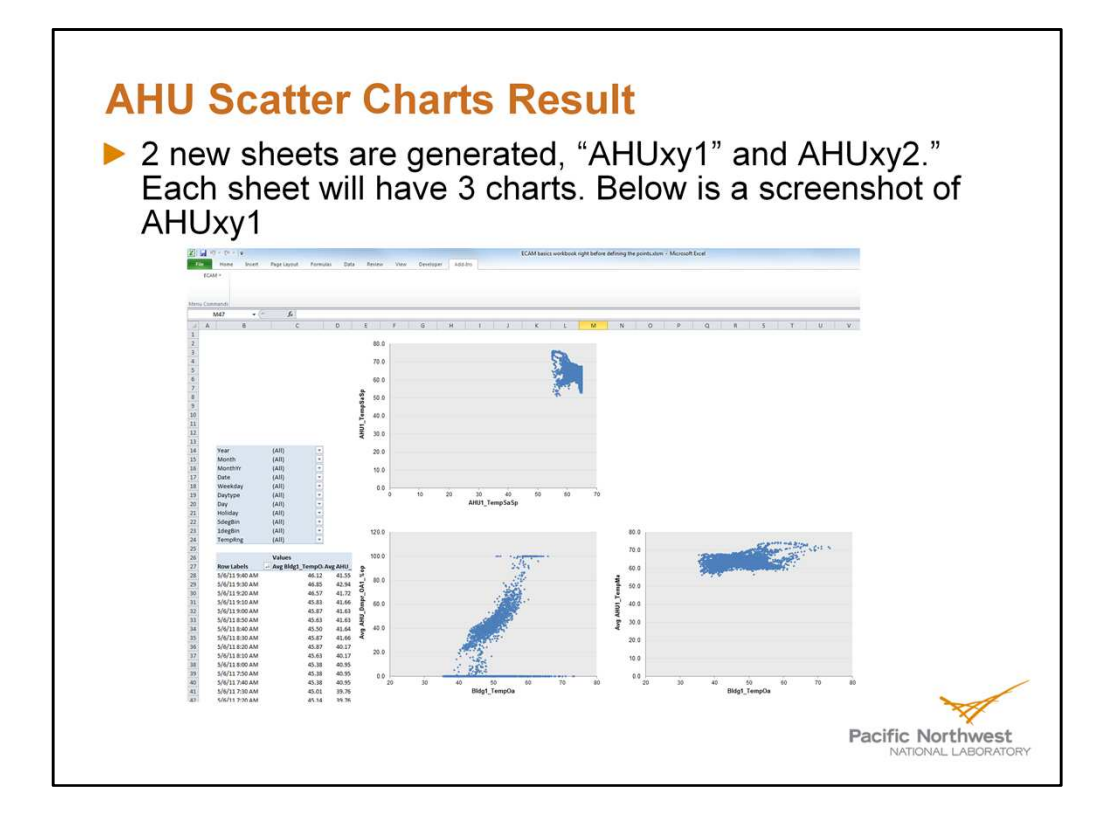

Note: There should be a second chart for the cooling coil valve command vs. the heating coil valve command. However, since there was no heating coil valve command data given by the BAS, this chart does not show up. Also, the top left chart should be the supply-air temperature vs. the supply-air temperature set point. ECAM shows the y-axis as the set point, but in reality it is the temperature and not the set point.

When analyzing the bottom left chart (OAD vs. OAT), there should be a positive linear trend between 40°F and 60°F. This is because these temperatures are optimal for economizing, and as the temperature gets closer to 60°F, the OAD should be closer to 100% open, and as the temperature gets closer to 40°F the OAD should start to close to the minimum position. This example appears to follow this guideline.

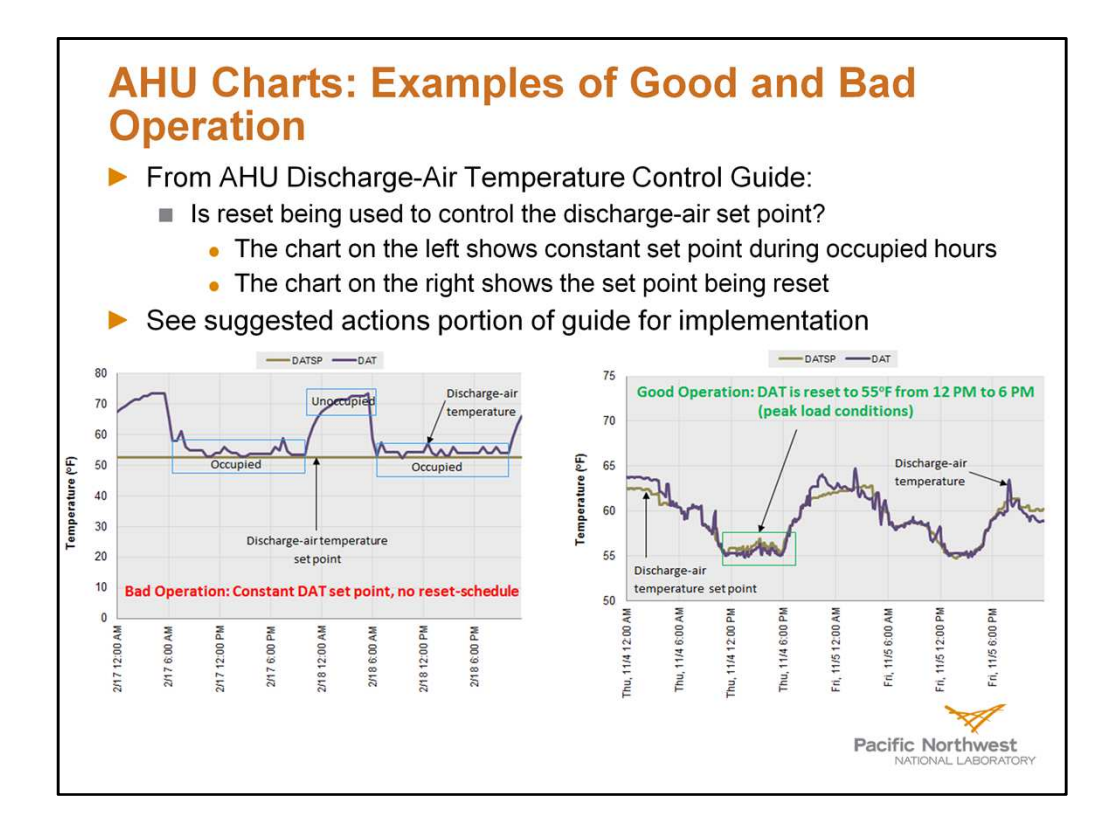

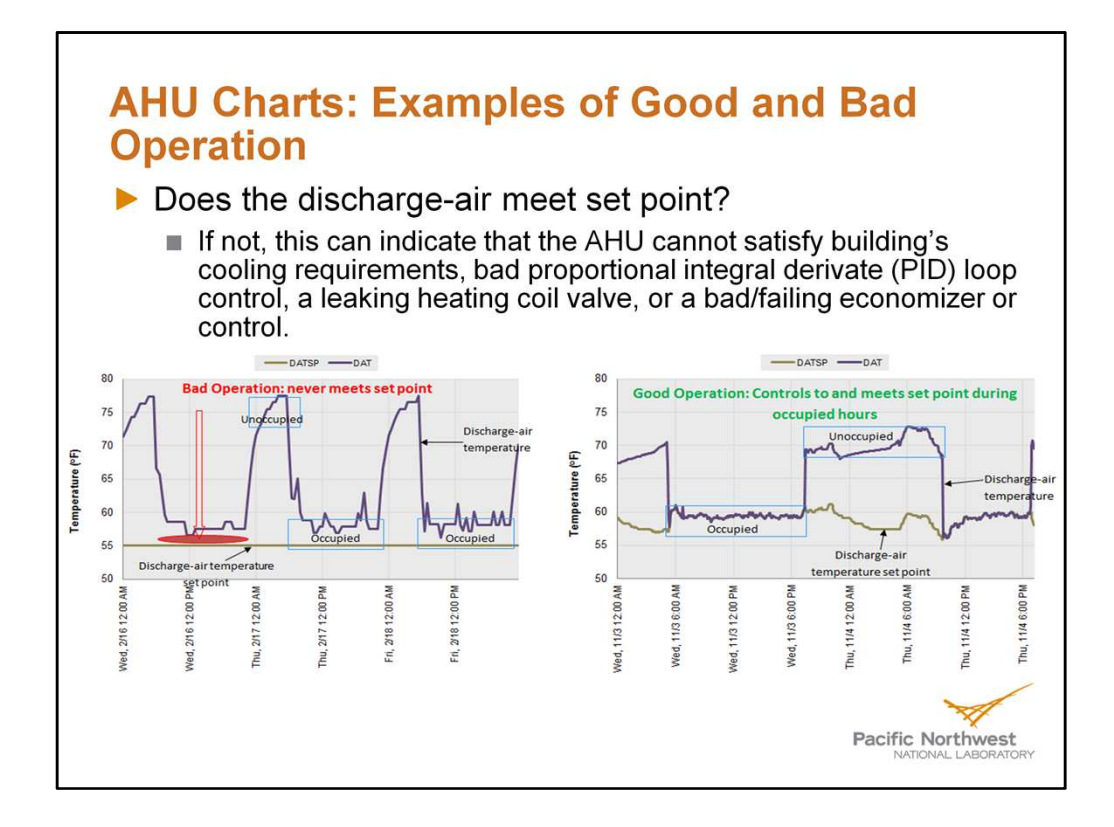

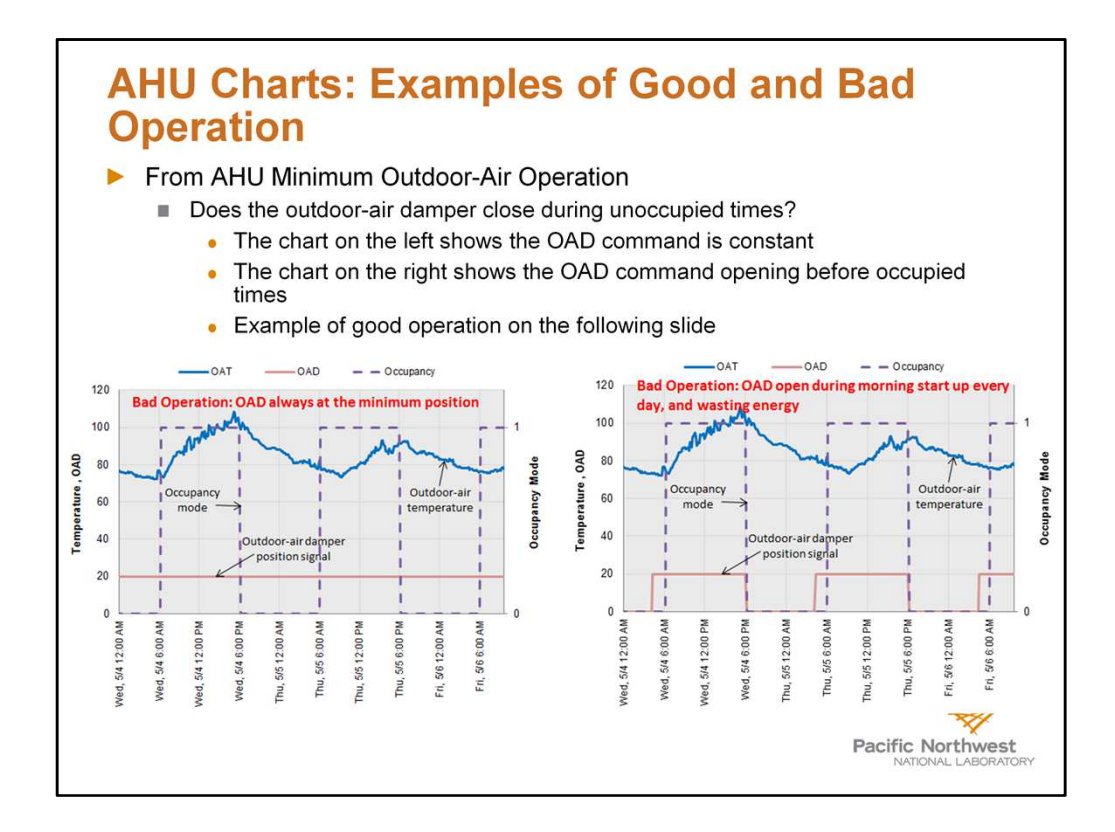

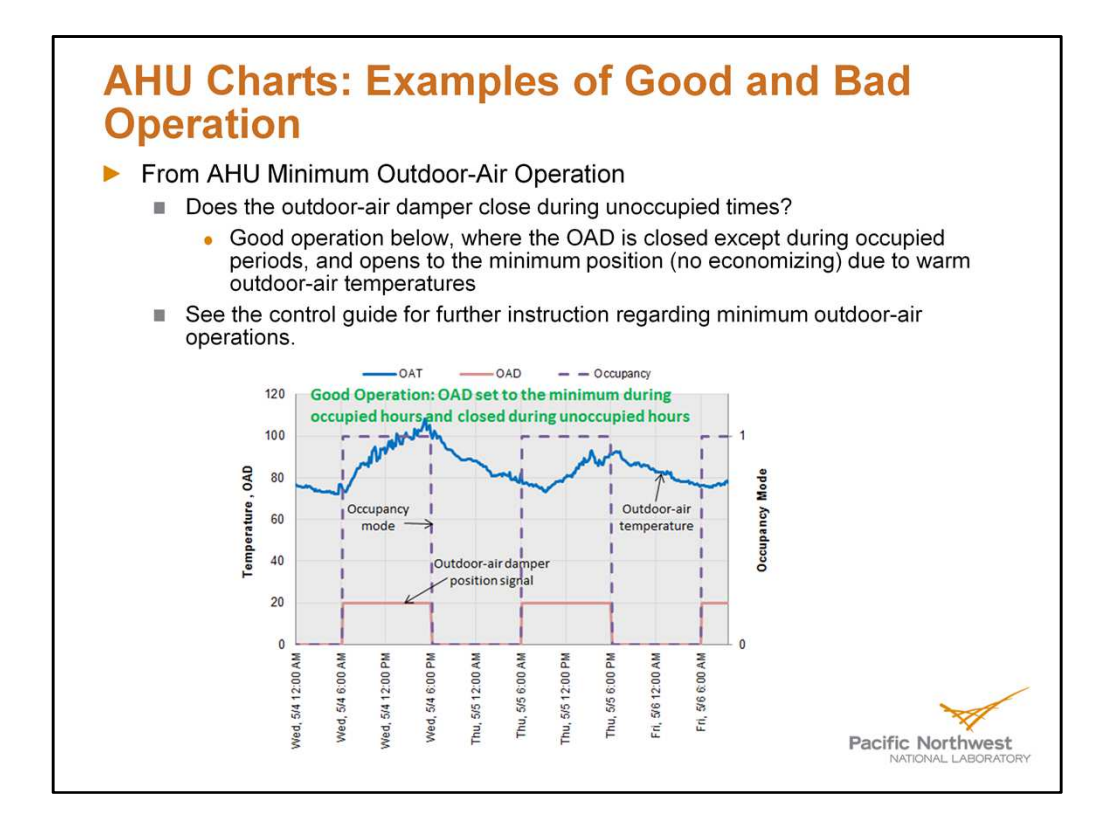

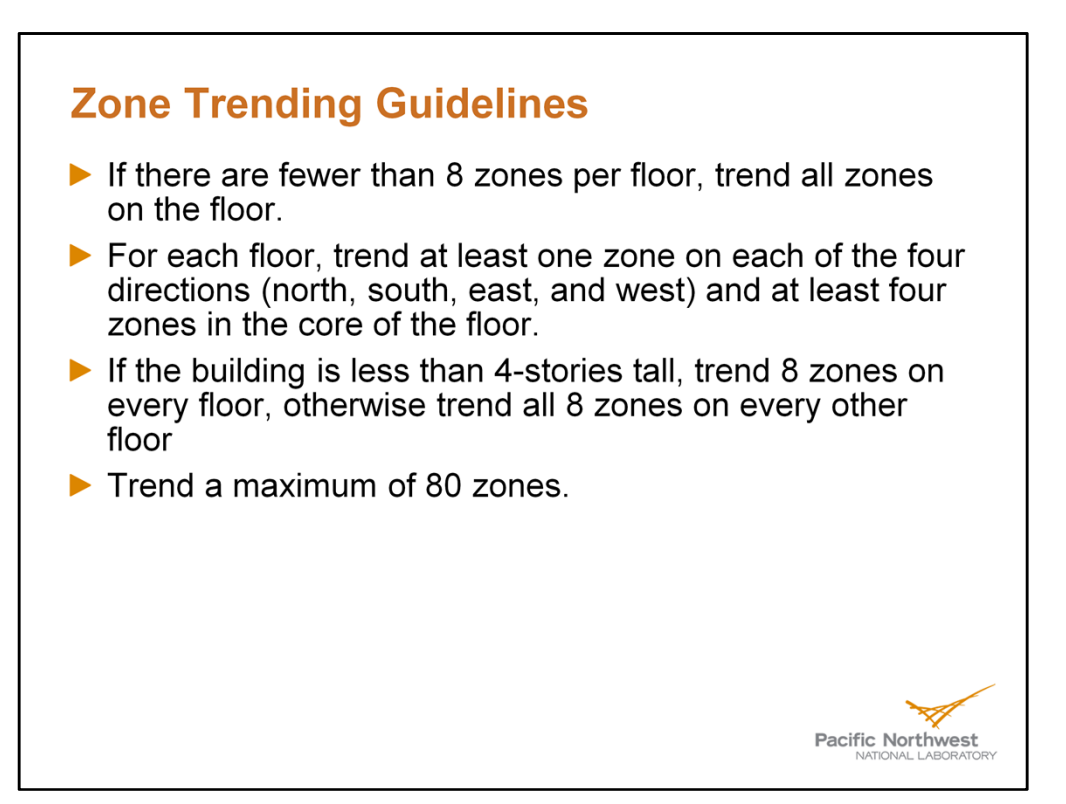

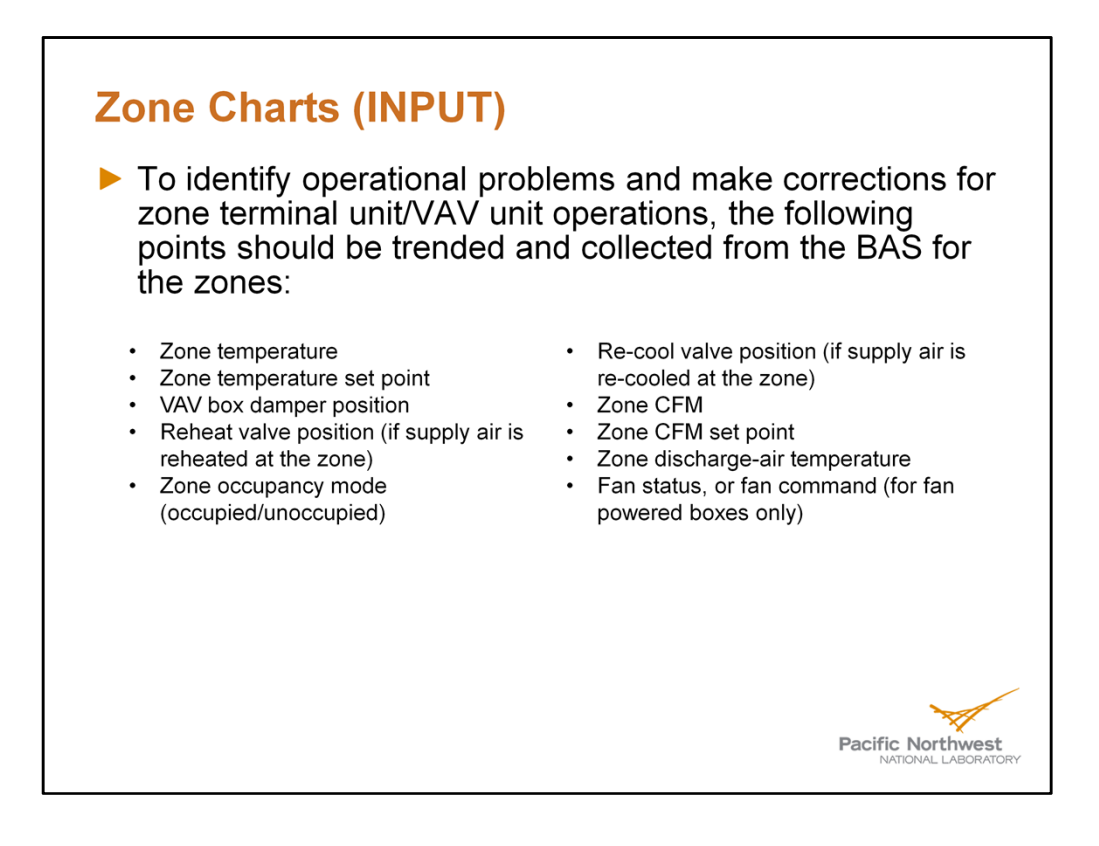

Note: Many VAV box BAS controllers will only have 5 to 6 of these data points configured. The zone discharge-air temperature and the fan status/fan command may not exist. This is ok, the user should trend all points from this list that are available.

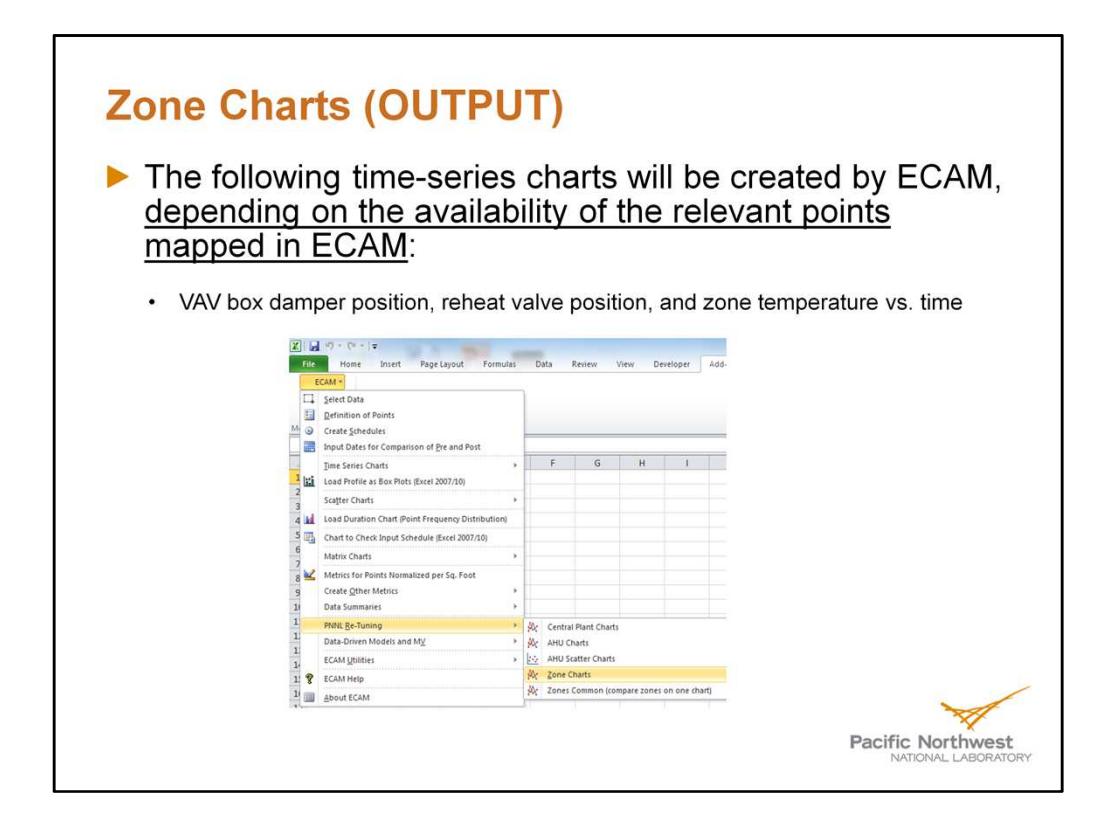

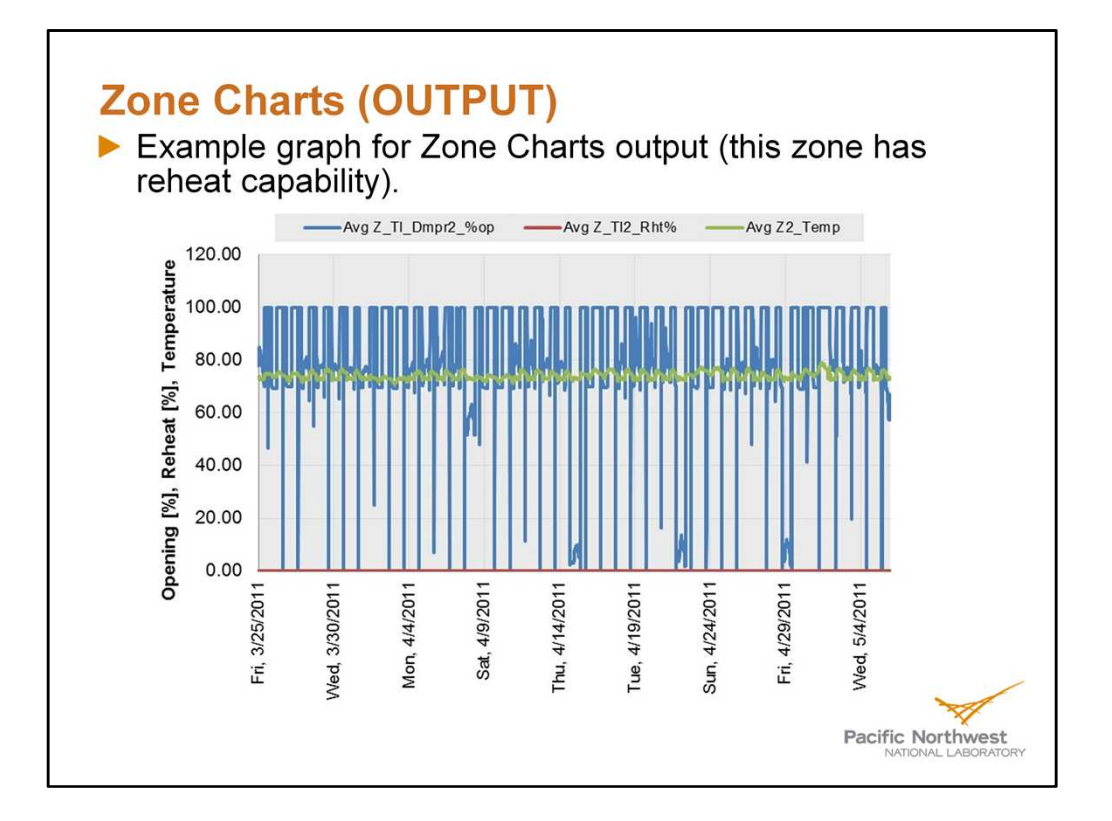

Note: The vertical axis here is shared by all three points, so it represents a percentage open on the valve and also a temperature. It is important for the user to remember this when analyzing the charts.

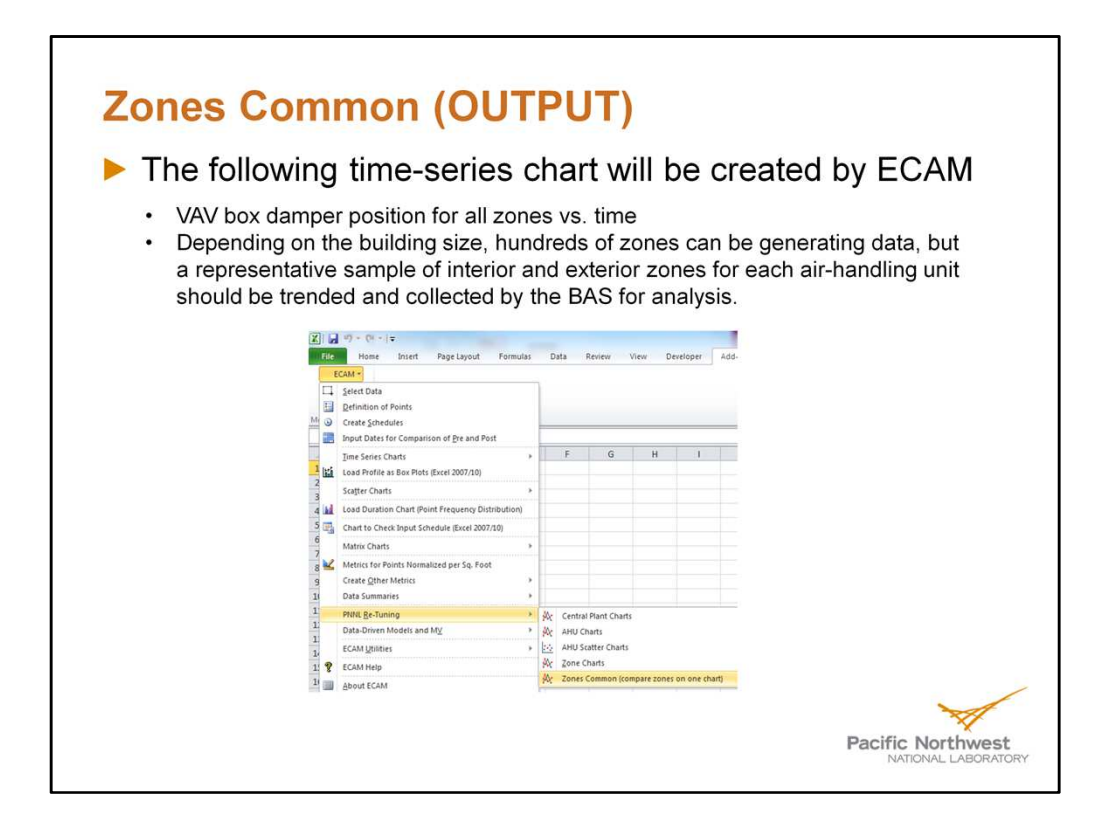

Note:

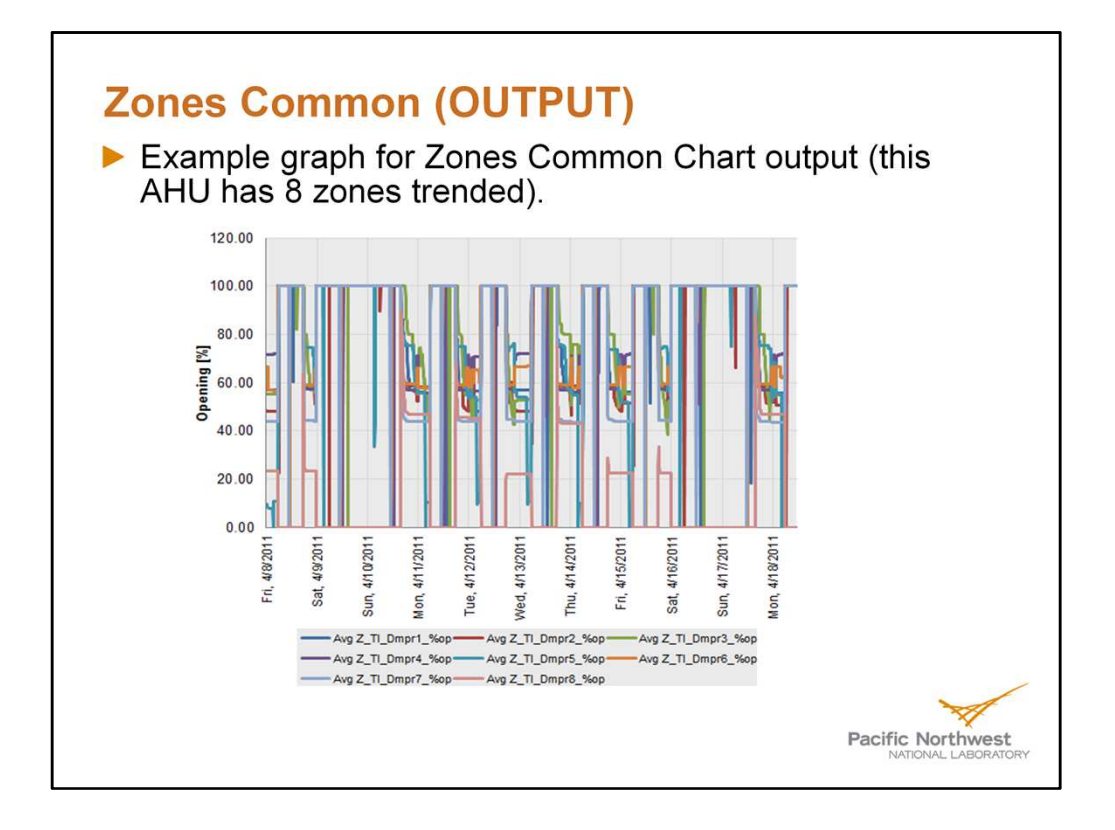

#### **Zone Analysis**

- Make sure to map all zones related to a specific AHU in one workbook, do not mix zones from different AHUs into one spreadsheet
- See how many zones for that AHU have reheat commands active
- Use the zones common chart and the pivot table to see how the dampers are modulating during occupied hours for that AHU
- Opportunities?
  - Zone information is critical when analyzing the performance of the AHU. The zone loads drive the AHU, and information such as number of zones in reheat, and VAV box damper position can be used to aid in discharge-air temperature set point reset and discharge static pressure set point reset
  - Example to follow

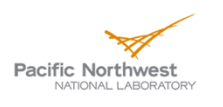

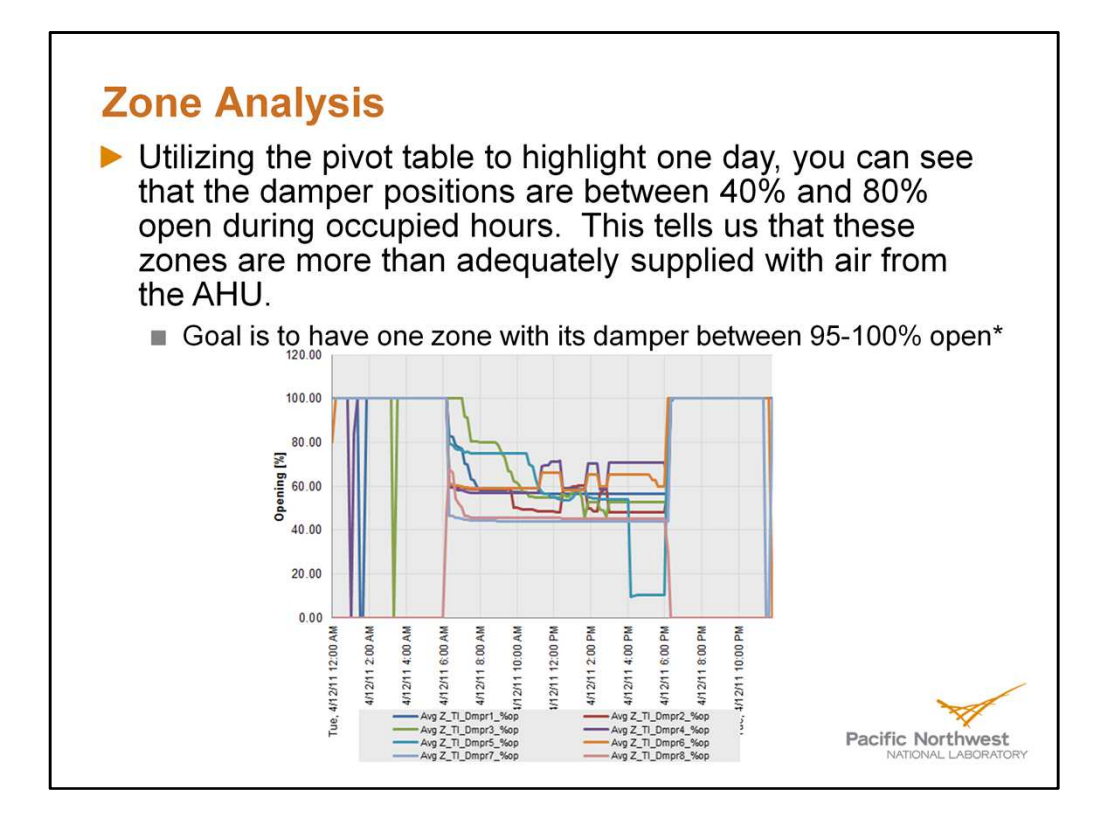

\*Achieving this goal can be found in the suggested actions portions of the AHU Static Pressure Operation Control Guide.

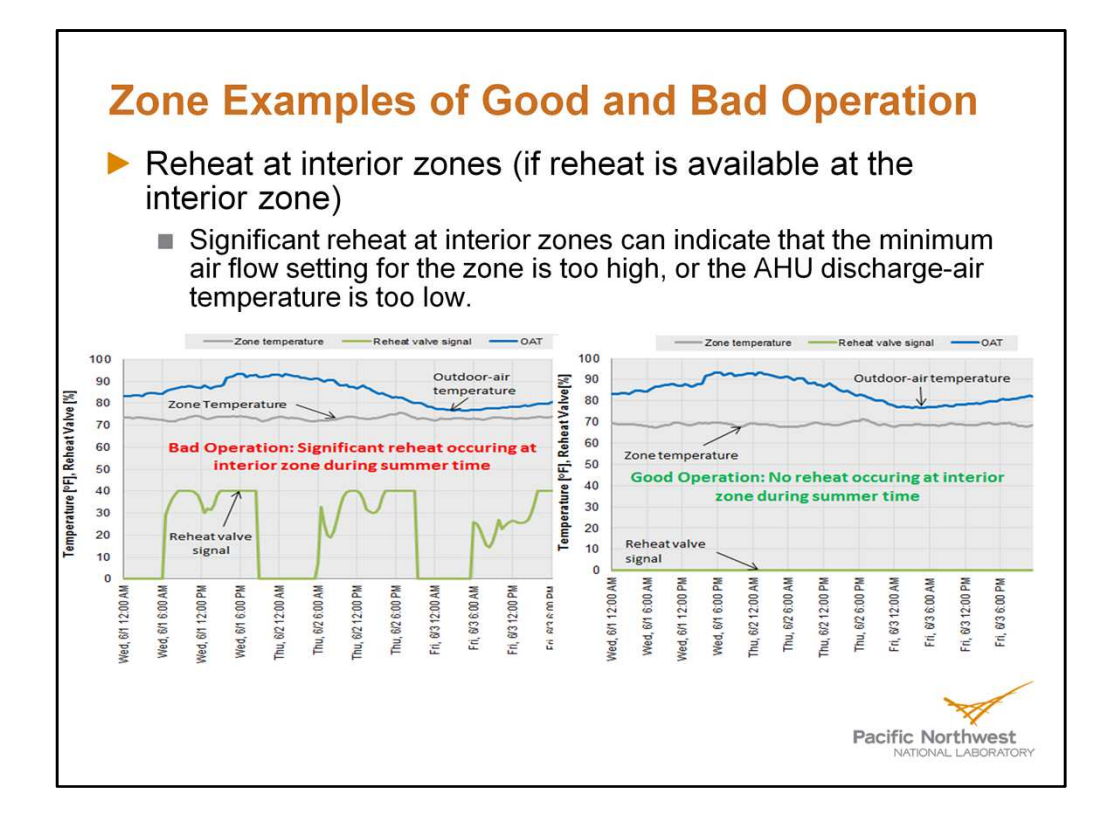

Note: Although discharge-air temperature is not included in these charts, future additions of ECAM are to add more charts and display them in a way that enable the user to analyze them more efficiently.

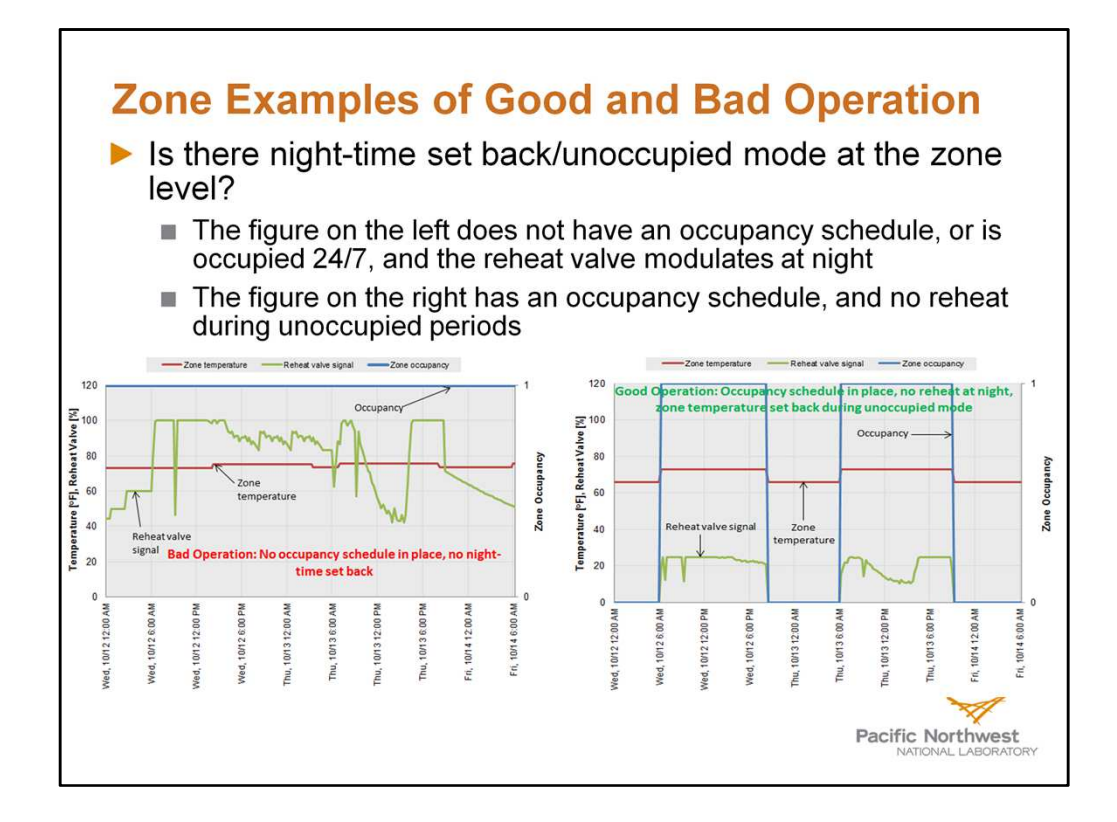

# **Central Plant Charts (INPUT)**

> To identify operational problems and make corrections for central plant operations, the following points should be trended and collected from the BAS for the central plant:

•

- Outdoor-air temperature (OAT)
- Chilled water (CHW) supply temperature
- Chilled water return temperature
- . Chilled water set point
- Hot water (HW) supply temperature
- Hot water return temperature •
- Hot water set point
- Condenser water supply temperature
- Condenser water return temperature
- Condenser water set point
- pumps record all of them) Each chiller status

• Each chiller load (current)

- Chilled water flow (gpm)
- Chilled water differential pressure
- Chilled water differential pressure SP

Each pump status (if there are multiple

- Cooling tower fan speed
- Cooling tower fan speed set point
- Cooling tower fan status
- · CHW and HW delta-T

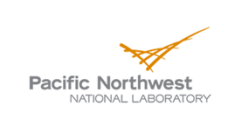

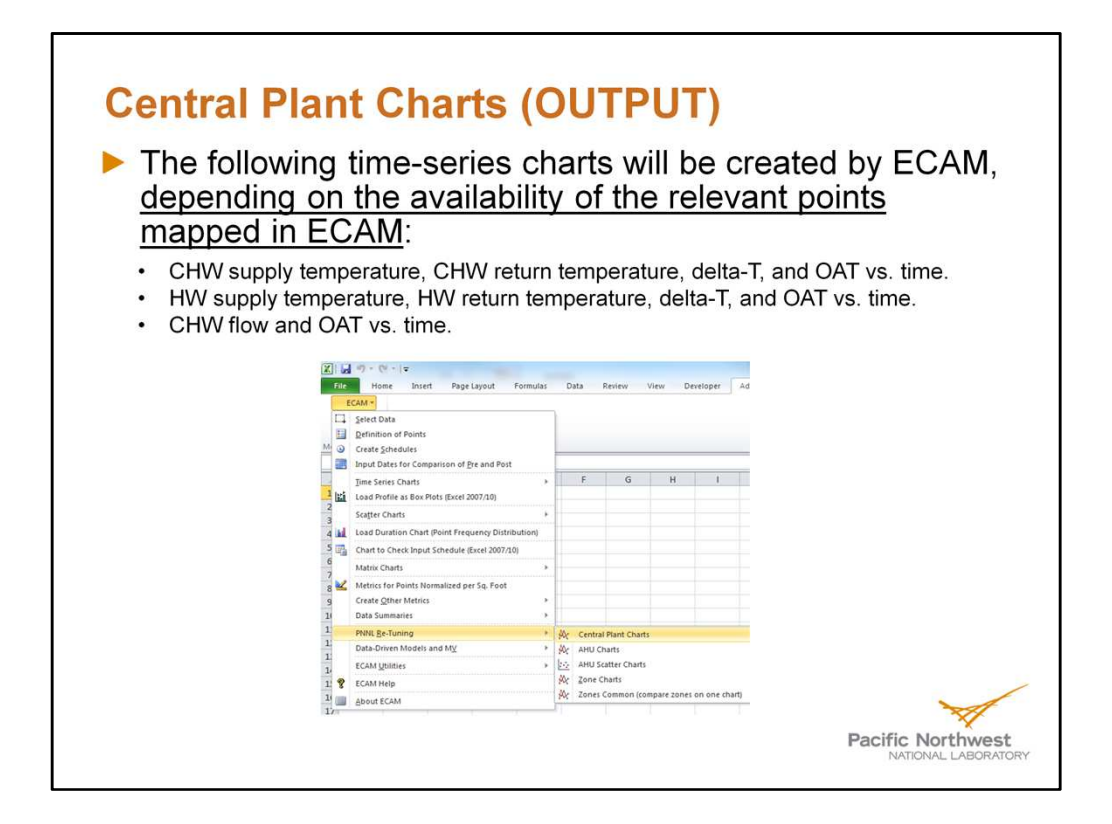

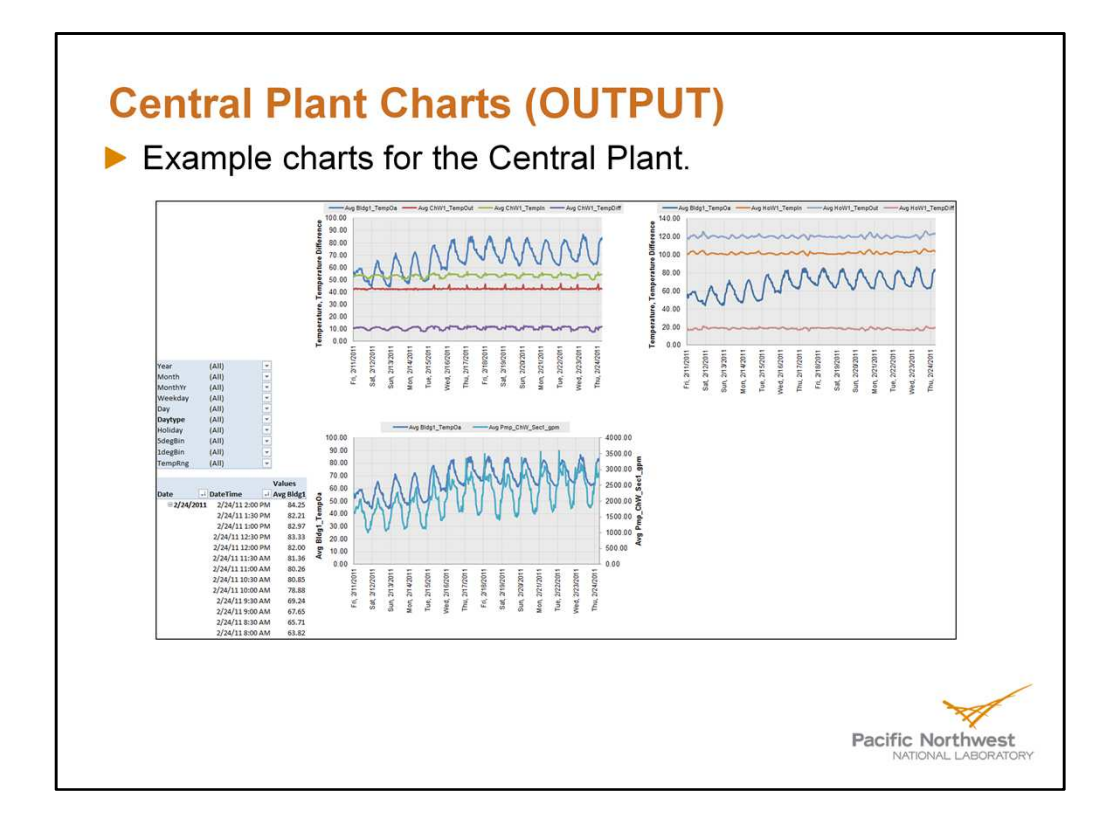

Note: The first chart (top left) is for the chilled water temperatures, the second chart (top right) is for the hot water temperatures, and the third chart (bottom left) is for the chilled water pump and outdoor-air temperature.

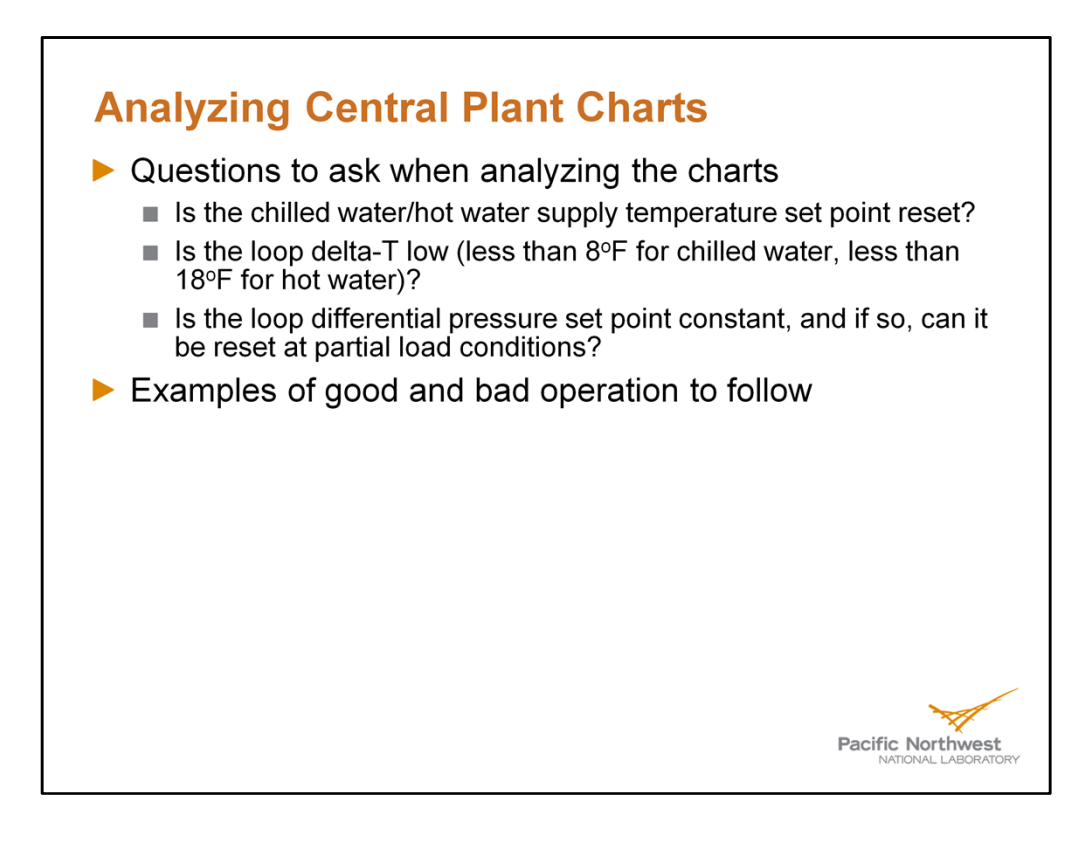

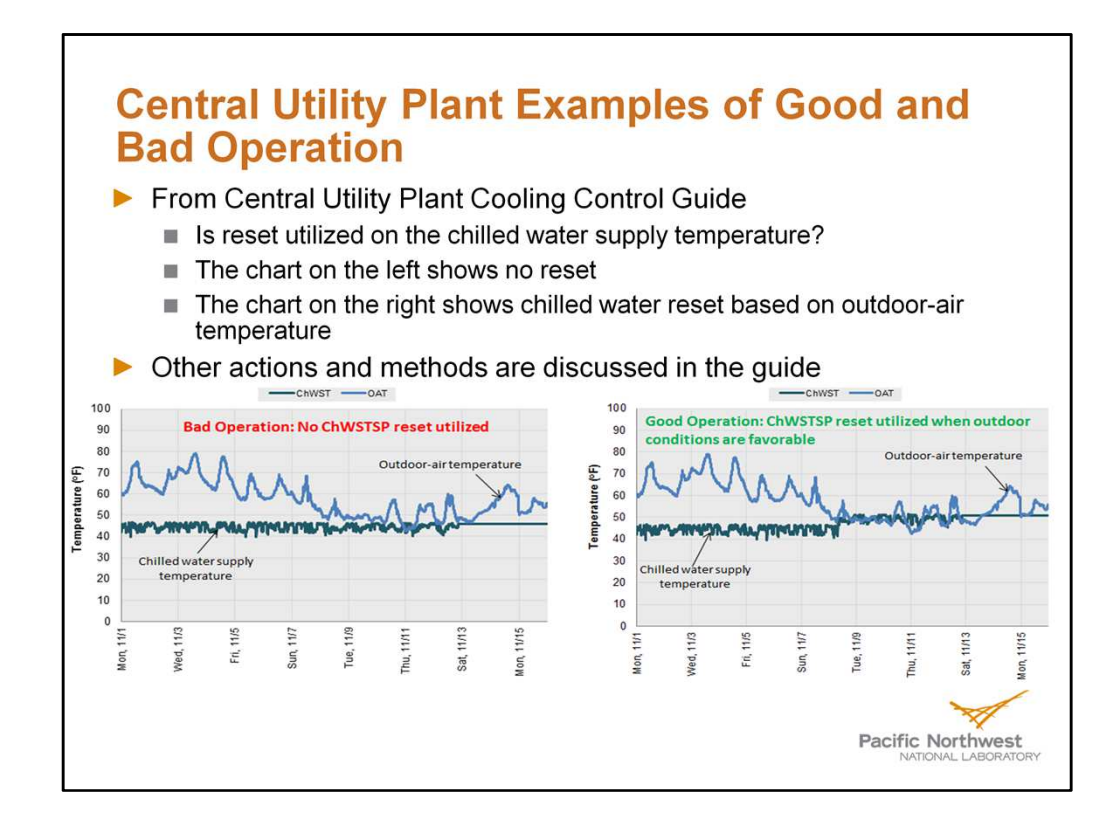

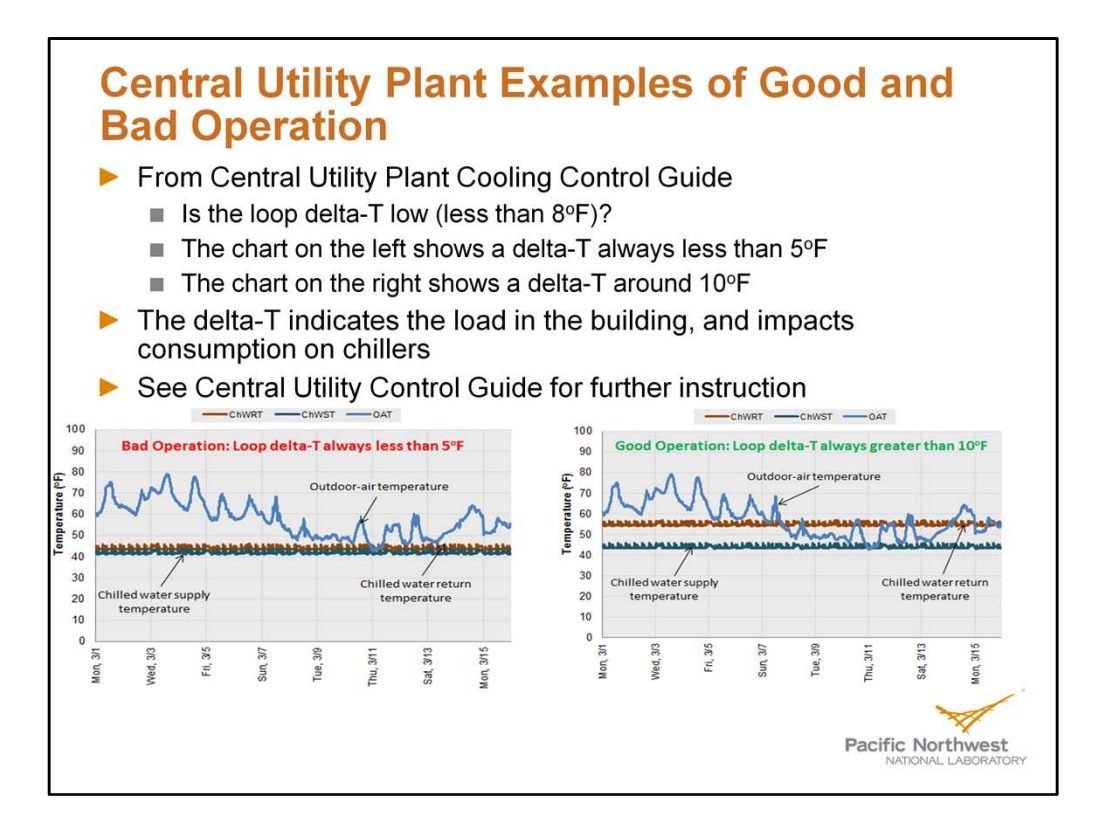

Note: low delta-T has a significant effect on consumption. Usually, this occurs when there is very little load in the building, and can be an indicator that there is no chilled water or hot water reset being utilized, or lack of a differential pressure set point reset. See the guide for further instruction.

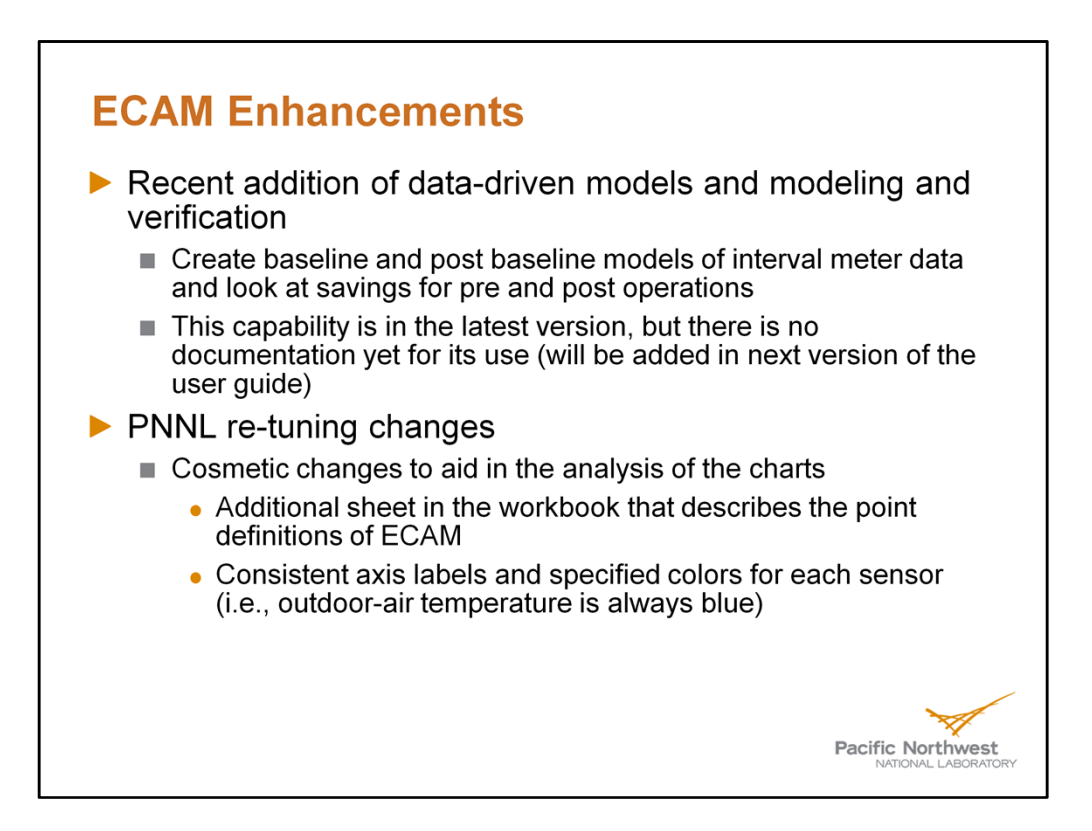

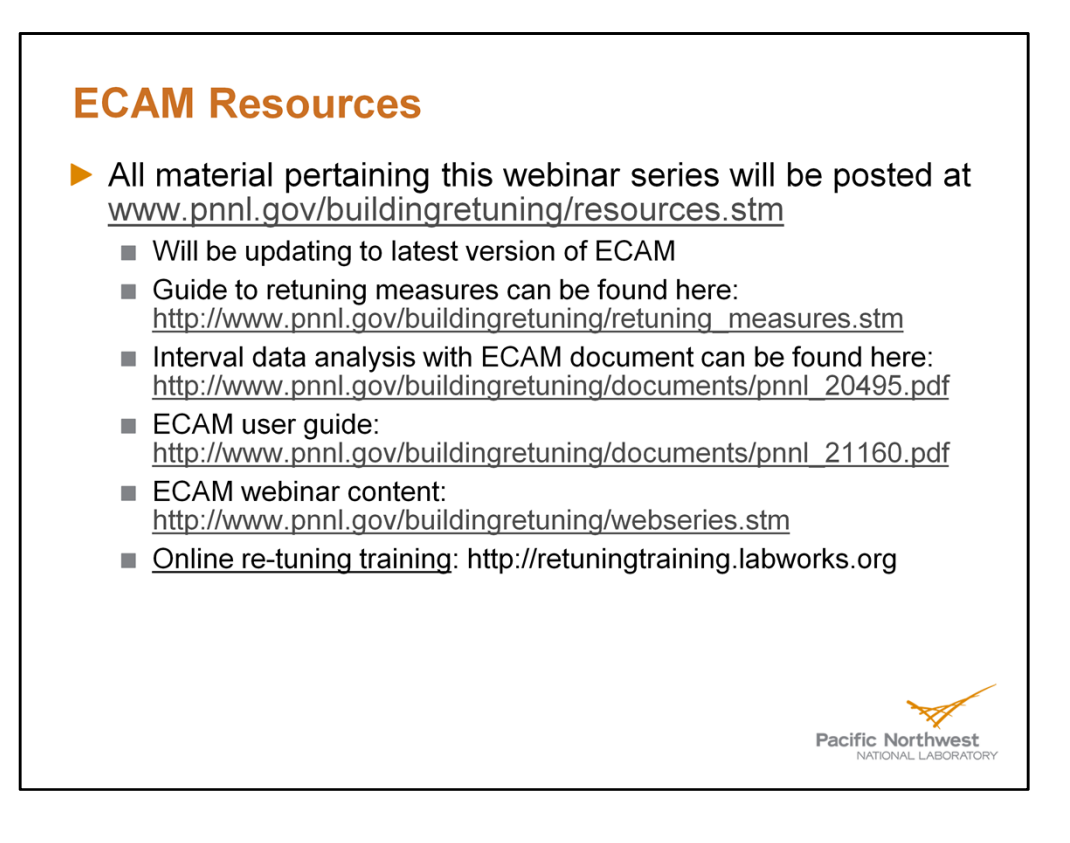

## **Thank You**

Danny Taasevigen Advanced Power and Energy Systems Group Pacific Northwest National Laboratory 902 Battelle Boulevard P.O. Box 999, MSIN K6-68 Richland, WA 99354 USA Tel: 509-375-6551 danny.taasevigen@pnnl.goy

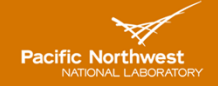